# QUICK GUIDE

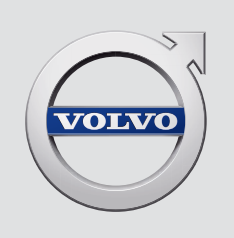

# XC 90

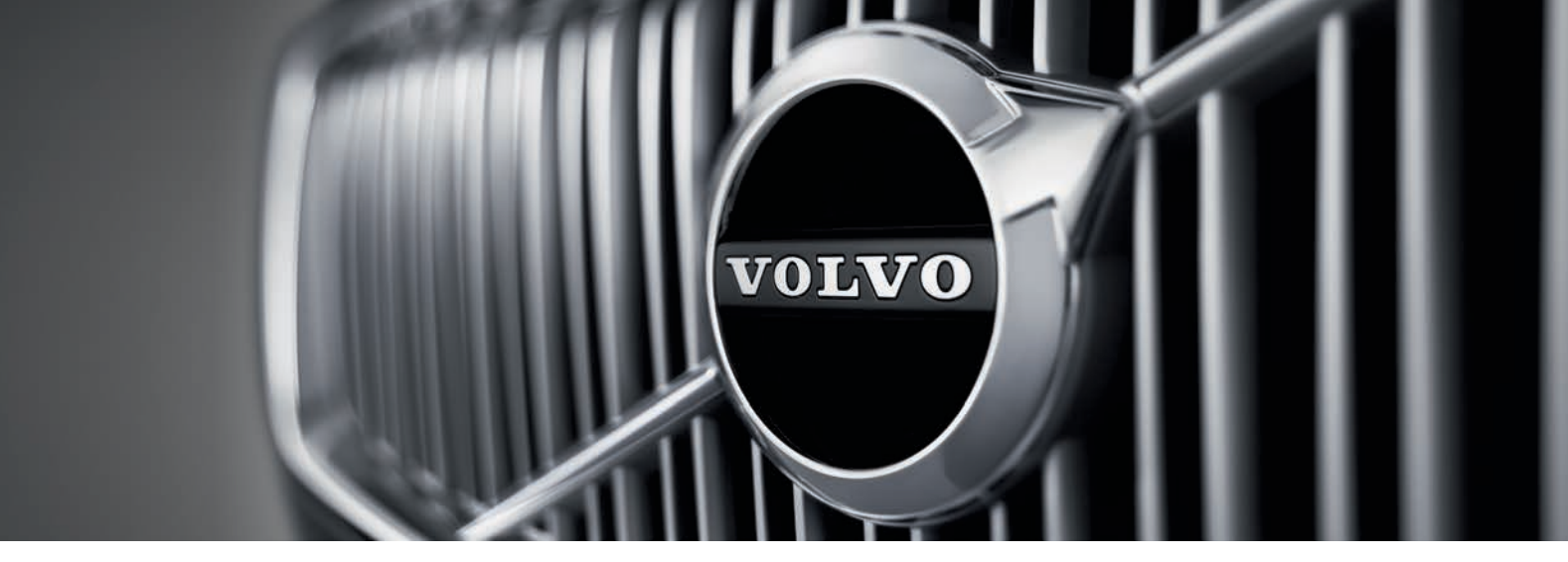

## VÄLKOMMEN!

Denne Quick Guide beskriver et udvalg af funktionerne i din Volvo. Mere udførlig ejerinformation findes i bilen, appen og på webben.

| Bilens<br>midterdisplay | Instruktionsvejledningen findes i bilens midterdisplay, hvor den<br>kan nås via topvisningen.                                                                      | Trykt<br>information |
|-------------------------|----------------------------------------------------------------------------------------------------|----------------------|
| Mobilapp                | Instruktionsvejledningen findes som app (Volvo Manual) til<br>smartphones og tablets. Appen indeholder også instruktions-<br>film for udvalgte funktioner.         |                      |
| Volvos<br>supportside   | På Volvos supportside (support.volvocars.com) er der manualer<br>og instruktionsfilm, men også yderligere information og hjælp<br>om din Volvo og dit bilejerskab. |                      |

I handskerummet findes et supplement til instruktionsvejledningen, som indeholder information om sikringer og specifikationer samt en sammenfatning af vigtig og praktisk information. En trykt instruktionsvejledning og dertil hørende supplement kan efterbestilles.

### 01. KOM GODT I GANG

Her finder du information, som du kan bruge til at sætte dig ind i nogle af de grundlæggende funktioner i din Volvo. Du kan bl.a. læse om fjernbetjeningen, bilens tre skærme, og hvordan motoren startes og slukkes. Her er der også oplysninger om regulering og justering af sæde og klima.

### 02. KØRSEL OG FØRERSTØTTE

Her finder du bl.a. information om køretilstande, Start/Stop-funktionen og forskellige førerstøttefunktioner i bilen, f.eks. fartpilot, Park Assist Pilot (PAP)\*, Blind Spot Information (BLIS)\* og City Safety.

### 03. INSTRUMENTER OG KNAPPER

Her finder du information om f.eks. regulering af lys og rudeviskere, samt hvordan kørecomputer og stemmestyring betjenes.

### 04. FORBINDELSE, UNDERHOLDNING OG SUPPORT

I din Volvo kan du holde forbindelsen til verden udenfor og få information, underholdning og support. I dette afsnit finder du oplysninger om, hvordan du forbinder telefonen til din Volvo, opretter forbindelse til internettet og bruger apps.

### 05. SÆRLIGE TEKSTER

Advarsels-, vigtigt- og bemærk-tekster, der skal læses.

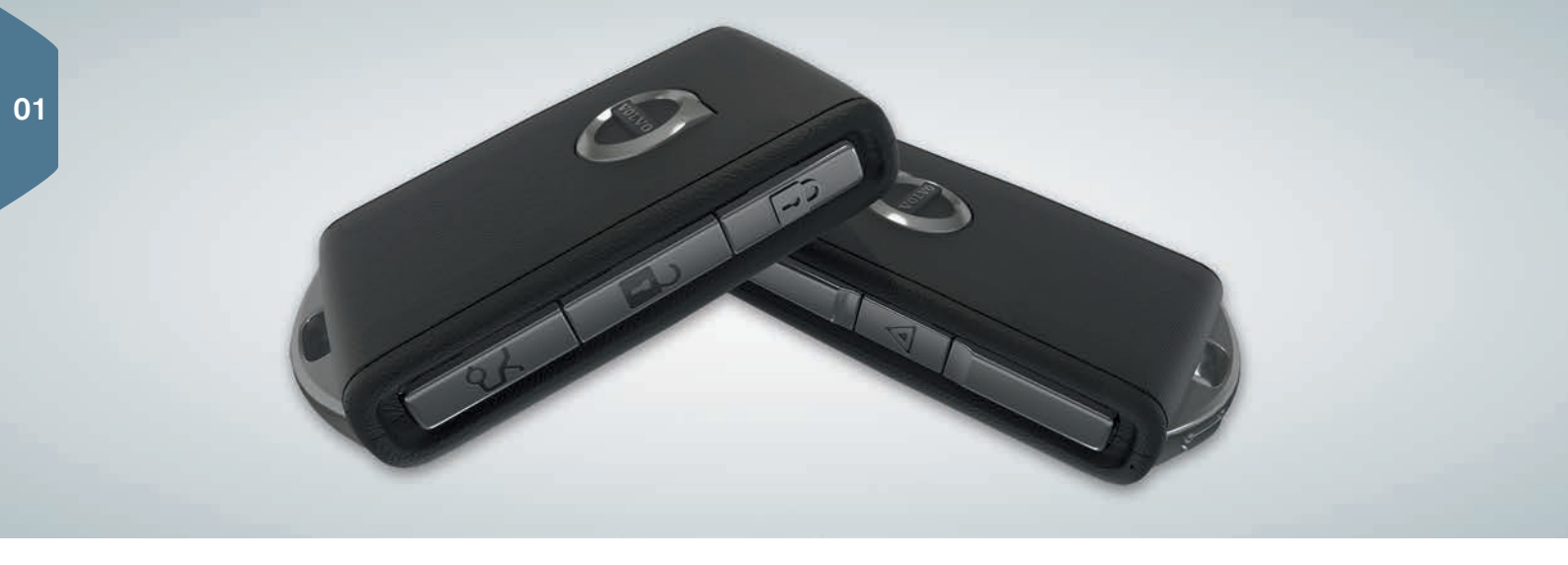

### FJERNBETJENINGENS KNAPPER

Et tryk låser døre og bagklap, og aktiverer alarmen<sup>1</sup>. Et langt tryk lukker panoramataget\* og alle sideruder samtidigt.

- Et tryk låser døre og bagklap op, og deaktiverer alarmen. Et langt tryk åbner alle sideruder samtidigt.
- ఫ

Et tryk låser kun bagklappen op og deaktiverer alarmen. Et langt tryk åbner eller lukker den elbetjente bagklap\*.

Panikfunktionen benyttes til at tiltrække omgivelsernes opmærksomhed i en nødsituation. Et langt tryk i mindst tre sekunder eller et dobbelt tryk inden for tre sekunder aktiverer blinklys og horn. Funktionen slås automatisk fra efter ca. tre minutter, eller slås fra med et tryk på den samme knap, efter at funktionen har været aktiveret i mindst fem sekunder.

### BRUGE NØGLEFRI LÅSNING/OPLÅSNING\*

Det er tilstrækkeligt at have fjernbetjeningen med sig i f.eks. en lomme for at aflåse bilen eller låse den op. Fjernbetjeningen skal befinde sig inden for et halvcirkelformet område med en radius på ca. 1,5 m fra begge langsider eller ca. 1 m fra bagklappen (se illustrationen).

### Låse op og deaktivere alarm

- Grib et dørhåndtag eller tryk på den gummibelagte trykplade under bagklappens håndtag for at låse bilen op. Oplåsningen er udført, når bilens advarselsblinklys har blinket to gange, og lås-indikatoren i forruden er slukket.
- 2. Åbn døren eller bagklappen.

### Låse og aktivere alarm

- 1. Luk alle døre. Bagklappen kan være åben ved låsning med sidedørenes håndtag.
- 2. Berør det markerede område bagest på ydersiden af et af de ydre dørhåndtag, eller tryk på knappen i bunden af bagklappen for låsning, før den lukker. Låsningen er udført, når bilens advarselsblinklys har blinket én gang, og lås-indikatoren i forruden er begyndt at blinke.

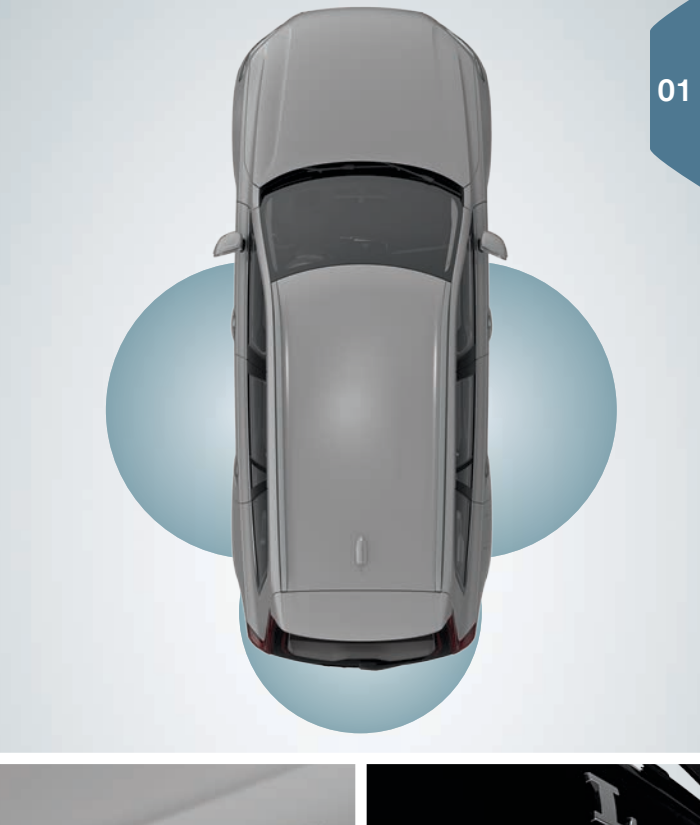

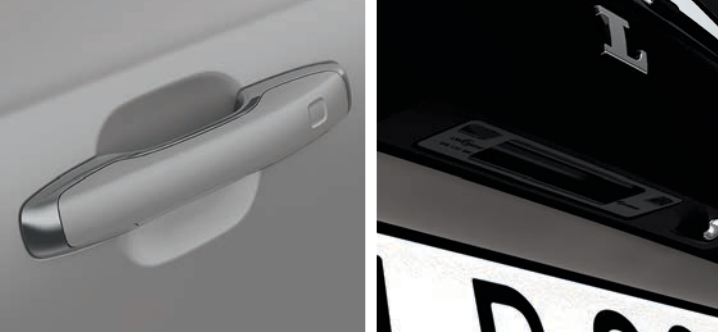

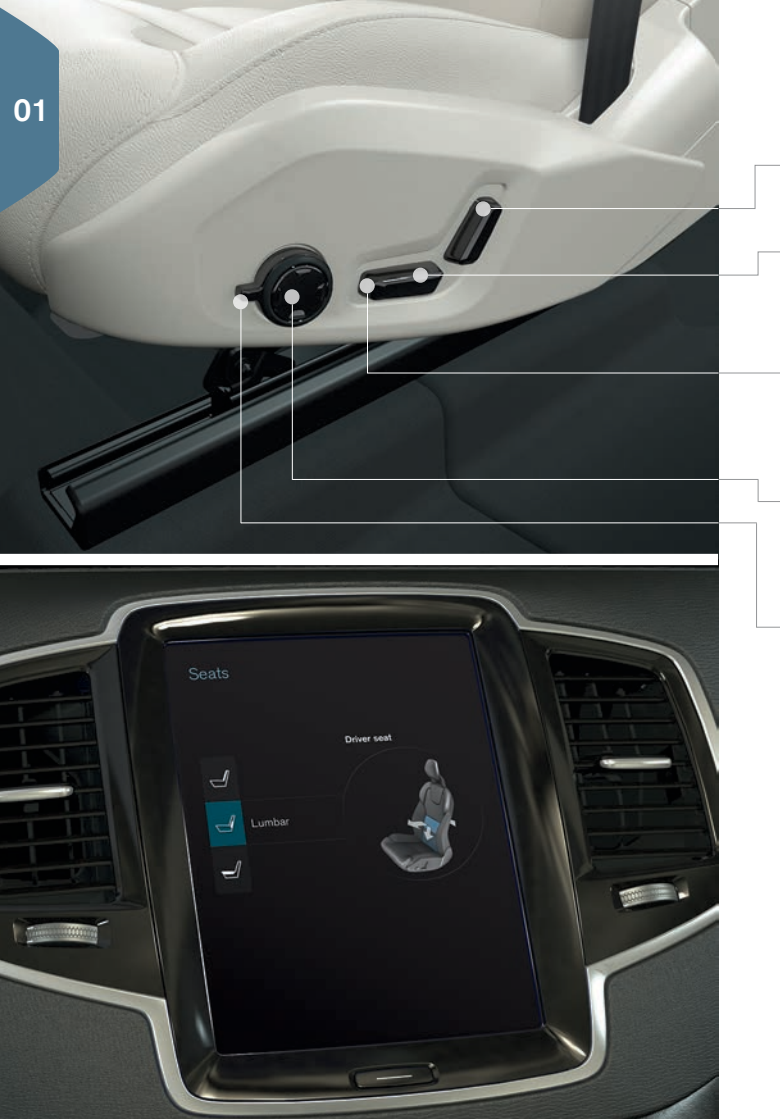

### INDSTILLE ELBETJENT FORSÆDE\*

Ændr ryglænets hældning ved at trykke knappen fremad/bagud.

Hæv/sænk sædet ved at trykke den bageste del af knappen opad/ nedad. Flyt sædet fremad/bagud ved at trykke knappen fremad/ bagud.

Hæv/sænk sædehyndens forkant ved at trykke den forreste del af knappen opad/nedad.

 ${\cal A}\!\!\!\!\!$  ndr lændestøtten ved at trykke knappen opad/nedad/fremad/ bagud.

Indstillinger for massage\*, sidestøtte\*, lændestøtte\* og forlængelse af sædehynde er forbundet til multifunktionsknappen\*.

- Aktiver sædeindstilling ved at dreje knappen opad/nedad. Sædeindstillingsvisningen åbnes på midterdisplayet.
- Vælg den ønskede funktion på midterdisplayet ved at dreje multifunktionsknappen opad/nedad.
- Ændr indstilling ved at trykke multifunktionsknappen opad/nedad/ fremad/bagud.

Nogle indstillinger kan også vælges ved at trykke direkte på midterdisplayet.

### BRUGE HUKOMMELSESFUNKTIONEN\* I FORSÆDET

Hukommelsesfunktionens knapper sidder enten på en eller begge fordøre.

### Gemme indstilling

- 1. Indstil sæde, sidespejle og Head-up-display\* til den ønskede position.
- 2. Tryk på **M**-knappen og slip for at gemme indstillinger. Kontrollampen i knappen lyser.
- Inden for tre sekunder skal du trykke på hukommelsesknap 1, 2 eller 3. Når positionen er gemt i den valgte hukommelsesknap, høres et lydsignal, og kontrollampen i M-knappen slukker.

### Bruge en gemt indstilling

Med døren åben: Tryk en af hukommelsesknapperne ind, og slip.

**Med døren lukket:** Hold en af hukommelsesknapperne trykket ind, indtil den gemte position er nået.

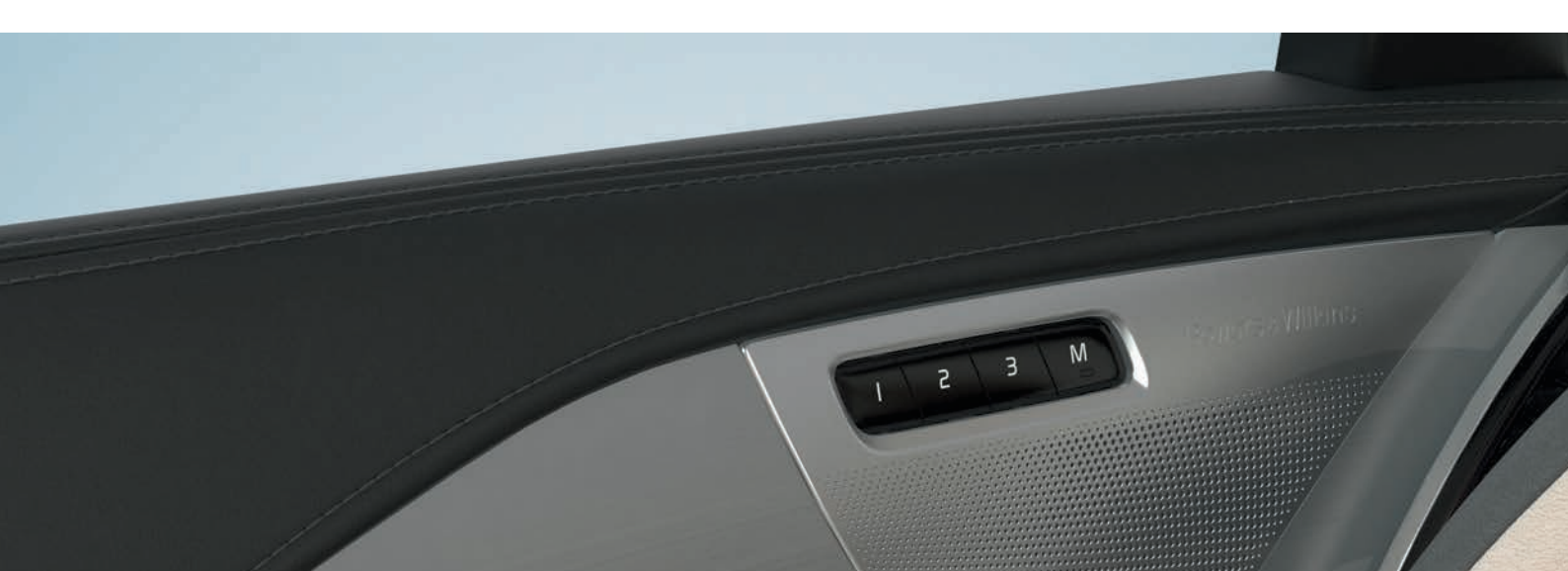

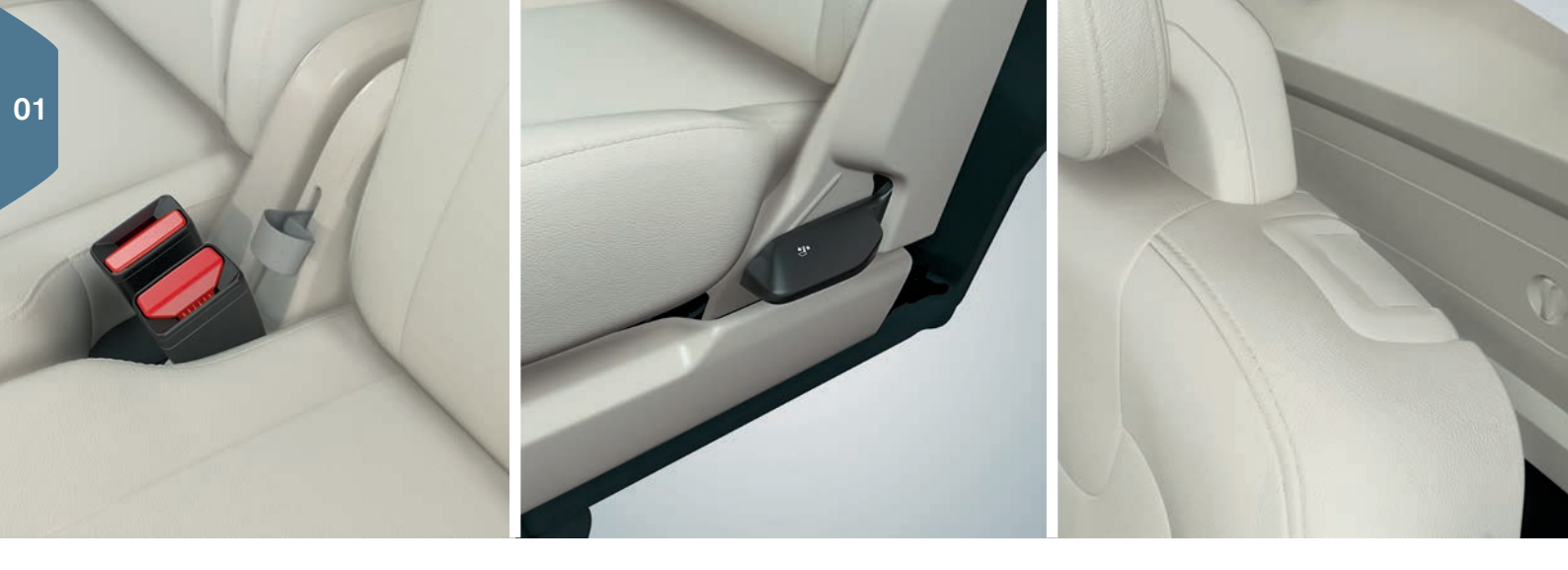

### SLÅ RYGLÆNENE PÅ BAGSÆDERNE NED

Sørg for, at ryglæn med nakkestøtte ikke kommer i kontakt med ryggen på sædet foran ved nedslåning. Det kan være nødvendigt at justere for- og bagsæde, for at ryglænene kan slås ned.

### Anden sæderækkes midterplads

- Sænk nakkestøtten manuelt ved at trykke på knappen mellem ryglænet og nakkestøtten. Tryk samtidig nakkestøtten ned.
- 2. Træk stroppen i midterpladsen opad/fremad under nedslåning.

### Anden sæderækkes ydersæder

 Træk håndtaget på siden af ydersæderne opad under nedslåning. Nakkestøtten sænkes automatisk.

### Tredje sæderække\*

Træk håndtaget på oversiden af ryglænet opad/fremad. Slå ryglænet fremad. Nakkestøtten sænkes automatisk.

Når anden sæderække slås op, skal rem/håndtag trækkes opad. Slå ryglænene op, indtil spærren går i indgreb. Nakkestøtterne hæves manuelt.

### STIGE IND/UD AF TREDJE SÆDERÆKKE\*

- 1. På anden sæderækkes ydersæder, træk håndtaget på oversiden af sæderyggen opad/fremad.
- 2. Slå ryglænet fremad, og skyd hele sædet fremad.

Slå sædet op til oprejst position ved først at skyde sædet tilbage, og derefter slå ryglænet op, indtil det låses.

01

### INDSTILLE RATTET

Rattet kan indstilles i højden og dybden.

- 1. Skyd armen under rattet nedad for at frigøre rattet.
- 2. Indstil rattet i den ønskede position.
- 3. Træk armen tilbage for at fastlåse rattet.

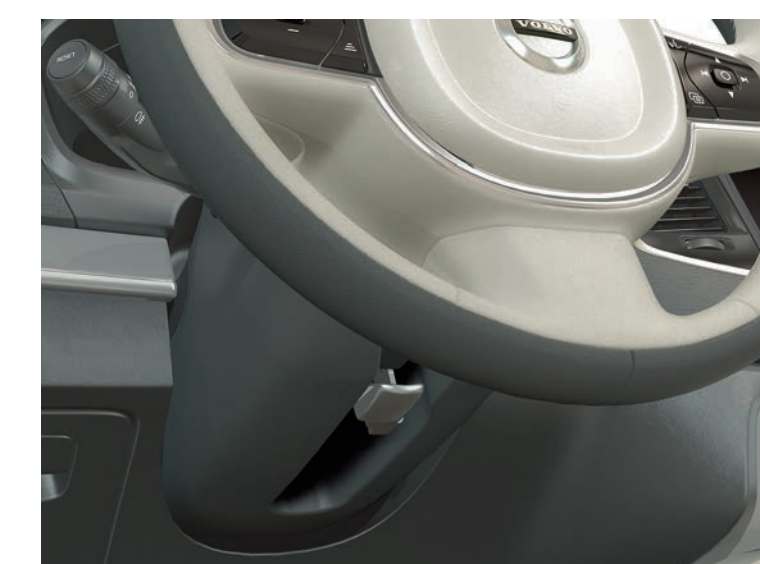

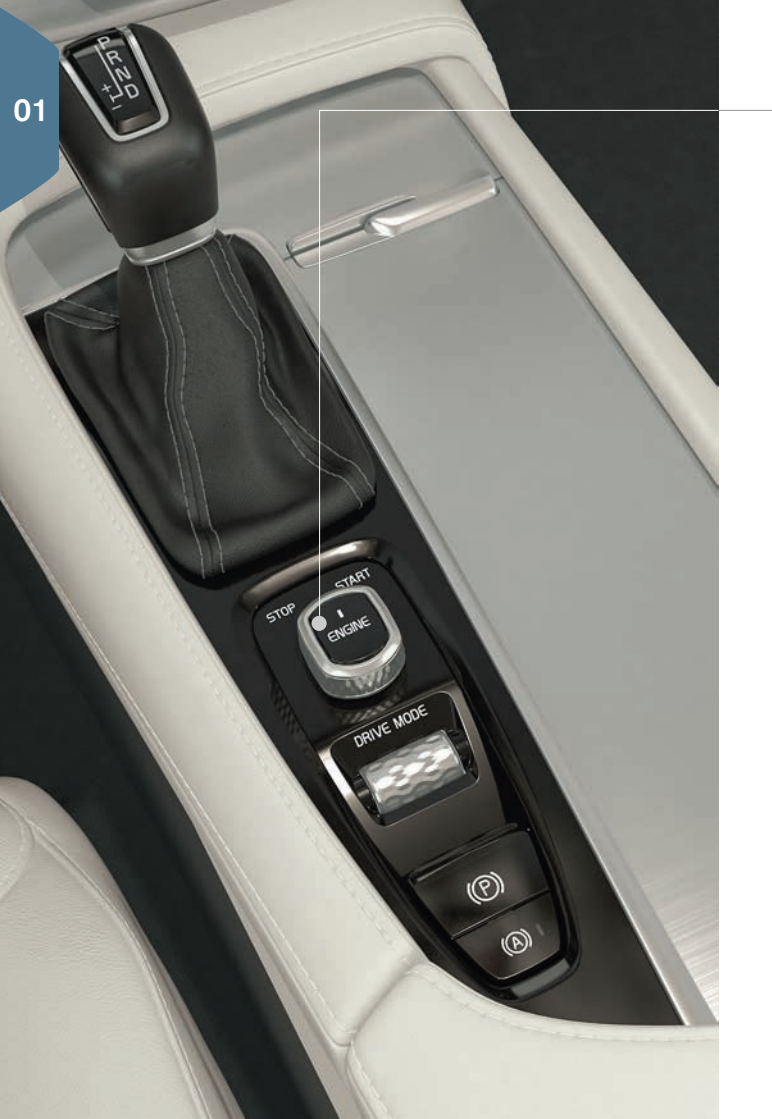

### STARTE OG SLUKKE MOTOREN

Fjernbetjeningen bruges ikke fysisk ved start, fordi bilen i standardversionen er udstyret med support for nøglefri start (Passive Start). Opbevar fjernbetjeningen i den forreste del af kabinen ved nøglefri start. Med ekstraudstyret nøglefri låsning/oplåsning (Passive Entry\*) er det tilstrækkeligt, at fjernbetjeningen befinder sig et sted i bilen, for at start af motoren skal være mulig.

### Starte

- 1. Sørg for, at gearposition P eller N er valgt.
- 2. Tryk bremsepedalen ned.
- 3. Drej startknappen til **START**, og slip. Knappen vender automatisk tilbage til udgangspositionen.

### Slukke

- 1. Før gearvælgeren til position P.
- 2. Drej startknappen til **STOP**, og slip. Knappen vender automatisk tilbage til udgangspositionen.

### BRUGE PARKERINGSBREMSEN

### (P)

### Aktivere parkeringsbremsen

- Træk parkeringsbremseknappen i midterkonsollen op. Et symbol på førerdisplayet lyser, når parkeringsbremsen er aktiveret. Kontroller, at bilen står stille.

### Udløse manuelt

- 1. Tryk bremsepedalen ned.
- 2. Tryk parkeringsbremseknappen ned.

### Frakoble automatisk

- 1. Spænd sikkerhedsselen og start motoren.
- 2. Før gearvælgeren til position D eller R, og giv gas.
- (A))

Med funktionen "Automatisk bremsning når bilen holder stille" (Auto Hold) kan bremsepedalen slippes med opretholdt bremsning, når bilen er standset ved f.eks. et trafiklys. Når der trykkes på speederen igen, udløses bremserne.

- Tryk knappen i midterkonsollen ind for at aktivere/deaktivere funktionen

### Automatisk bilvask

Inden der slukkes for motoren: Deaktivér Auto Hold og "Automatisk aktivering af parkeringsbremse" (vælg i midterdisplayets topvisning Indstillinger > My Car > Elektrisk parkeringsbremse > Aut. aktivering af parkeringsbremse). Vælg derpå gearposition N. Drej startknappen til STOP i mindst 4 sekunder for at slukke.

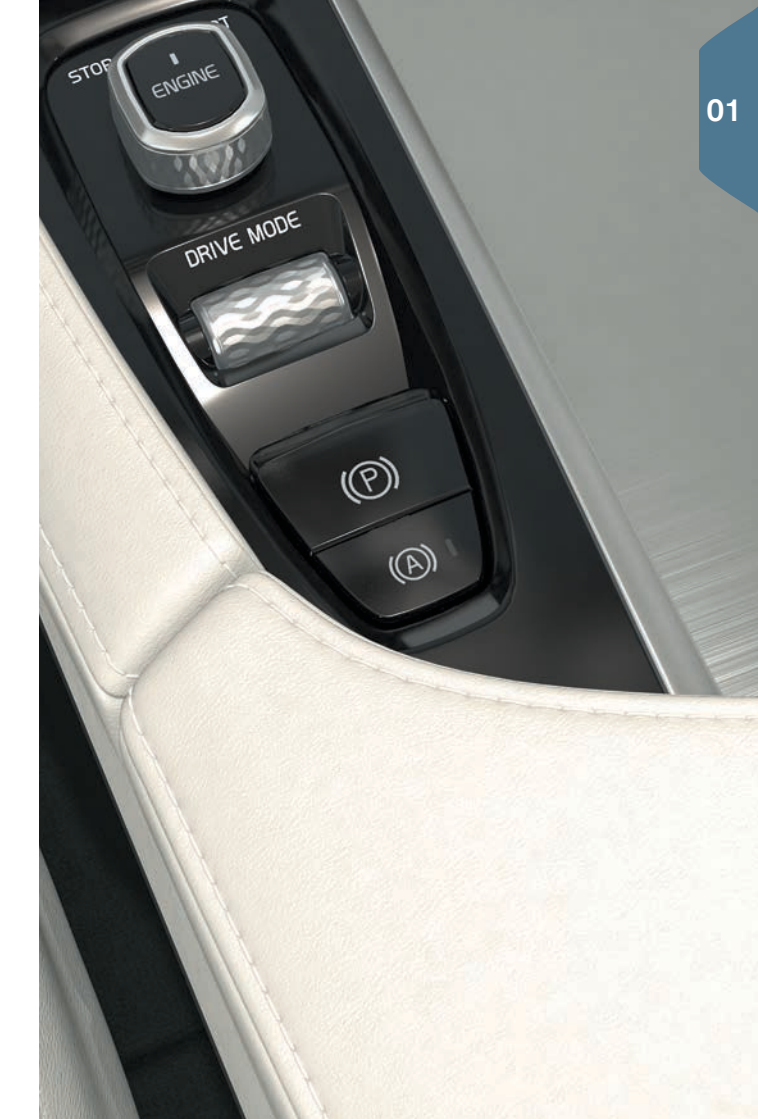

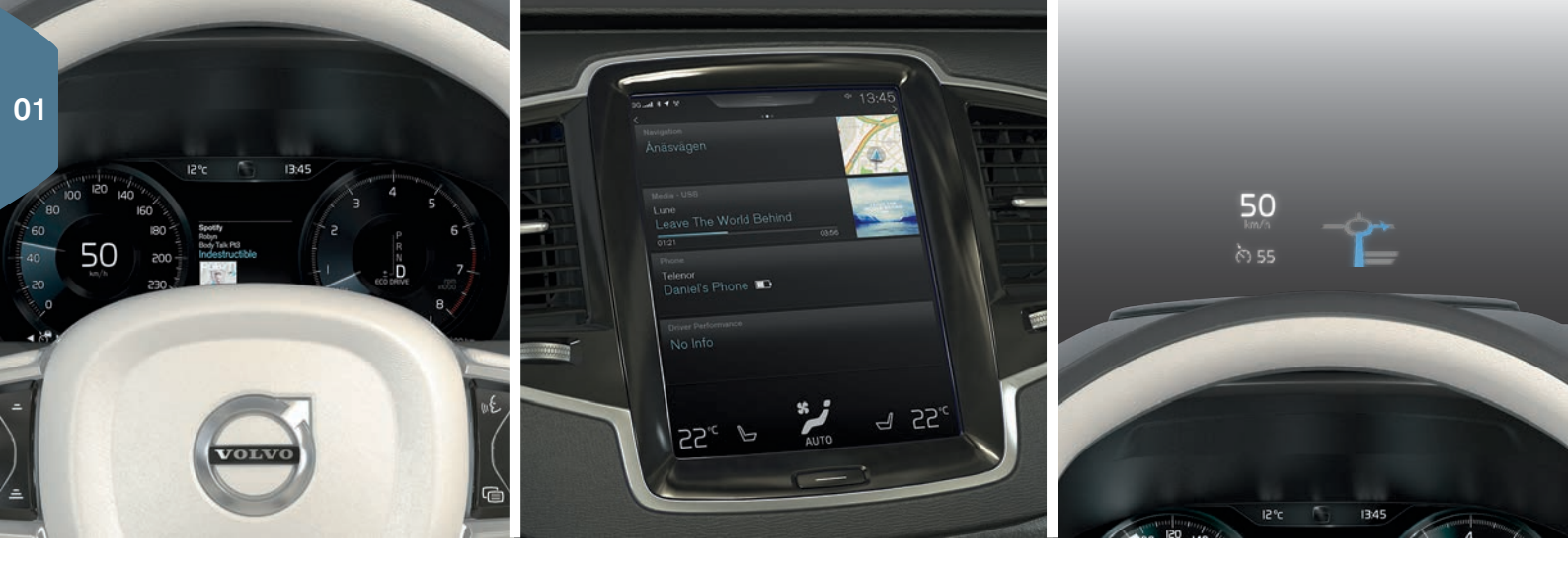

### BILENS TRE DISPLAY

#### Førerdisplay

På førerdisplayet vises oplysninger om bilen og kørslen. Her indgår målere, indikatorer og kontrol- og advarselssymboler. Førerdisplayet findes i to udførelser, som 12-tommers skærm og 8-tommers skærm. For 12-tommers skærm: til venstre vises bl.a. speedometer og triptæller. I midten kan bl.a. ur, medieafspiller og navigationskort\* vises. Til højre vises bl.a. omdrejningstæller, valgt køretilstand og appmenu, der aktiveres med knapperne til højre på rattet. Der kan vælges forskellige temaer for at ændre førerdisplayets udseende.

### Midterdisplay

Mange af bilens vigtigste funktioner styres fra midterdisplayet. Herfra styres f.eks. klimaanlægget, mediesystemet og systemopdateringer.

#### Head-up-display\*

Head-up-displayet er et supplement til bilens førerdisplay og projicerer information på forruden. Det kan f.eks. være trafikskiltinformation, information om hastighed og navigation\* eller indgående telefonopkald. Visningsalternativer, lysstyrke og højdeposition for head-up-displayet kan justeres via midterdisplayet. Aktivering af head-up-displayet foretages fra midterdisplayet.

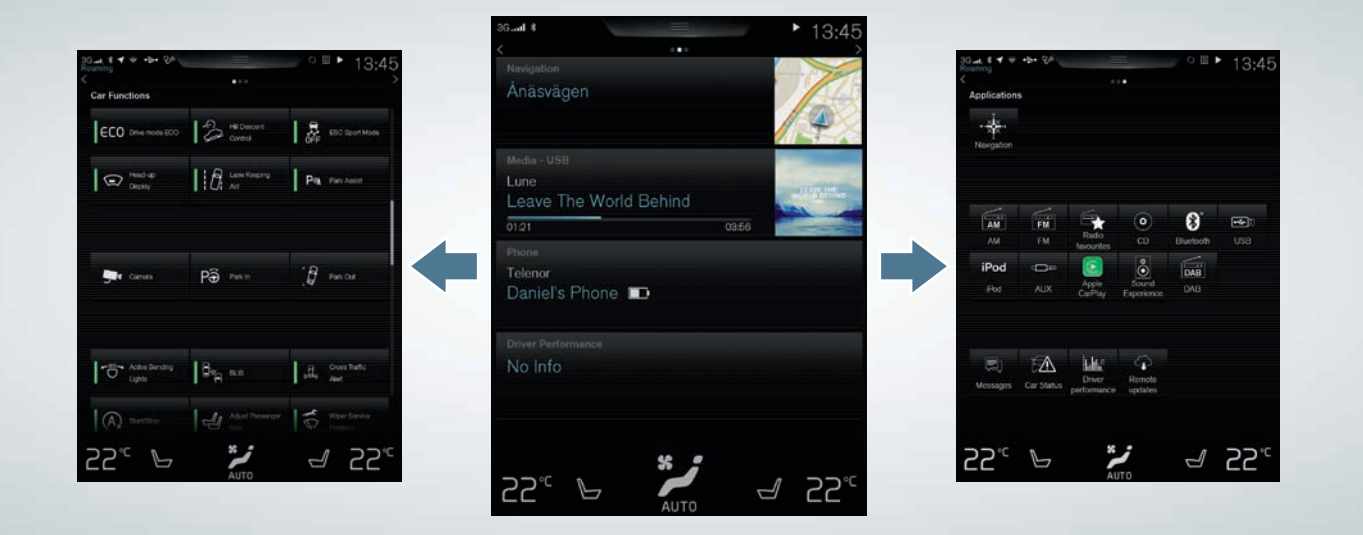

### NAVIGERE PÅ MIDTERDISPLAYET

### Funktionsvisning

Stryg fra venstre mod højre<sup>2</sup> hen over skærmen for at få adgang til visningen. Herfra aktiveres/deaktiveres forskellige bilfunktioner, f.eks. **Head-up-display**. De aktiveres/deaktiveres med et tryk. Nogle funktioner åbnes i et separat vindue.

Gå tilbage i menustrukturen ved at trykke på den fysiske knap Hjem under skærmen.

#### Visningen Hjem

Når skærmen startes, vises visningen Hjem, hvorfra der er adgang til delvisningerne **Navigation, Media, Telefon** og en ekstra delvisning.

En app/funktion, der vælges fra app-/ funktionsvisningen, starter i den respektive delvisning i visningen Hjem. F. eks. starter **FM-radio** i delvisningen **Media**.

Tryk på en delvisning for at udvide den. I udvidet tilstand af delvisningerne vises flere oplysninger om funktionen/appen.

### Applikationsvisning

Stryg fra højre mod venstre<sup>2</sup> hen over skærmen for at få adgang til visningen med bilens forskellige applikationer/apps, f.eks. **FM-Radio** og **CD**\*. Tryk på en app for at åbne den. 01

Tryk på den fysiske knap Hjem under skærmen for at vende tilbage til visningen Hjem.

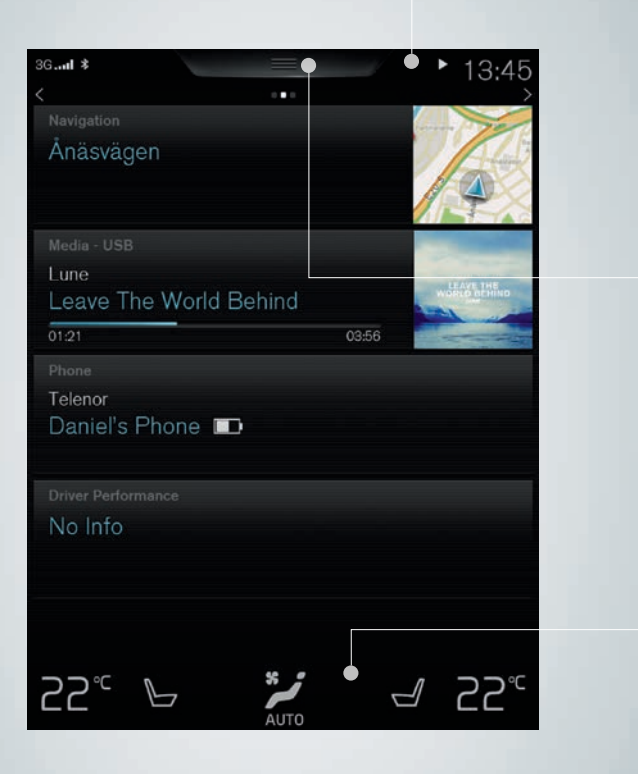

#### Statuslinje

På statuslinjen øverst på skærmen vises aktiviteterne i bilen. Til venstre vises netværks-/tilslutningsoplysninger, og til højre vises medierelaterede oplysninger, ur og indikator for igangværende baggrundsaktiviteter.

### Topvisning

På midten af statuslinjen øverst på skærmen er der en fane, hvorfra der er adgang til topvisningen. Åbn den ved at trykke på fanen eller ved at stryge oppefra og ned over skærmen. Fra topvisningen er der adgang til **Indstillinger**, **Instruktionsbog** og bilens gemte meddelelser

### Klimalinje

Nederst på skærmen er klimalinjen altid synlig. Her kan de mest almindelige klimaindstillinger udføres direkte, f.eks. indstilling af temperatur, sædevarme og ventilatorniveau. Tryk på 🎾 nederst på skærmen for at åbne klimavisningen med flere indstillingsmuligheder.

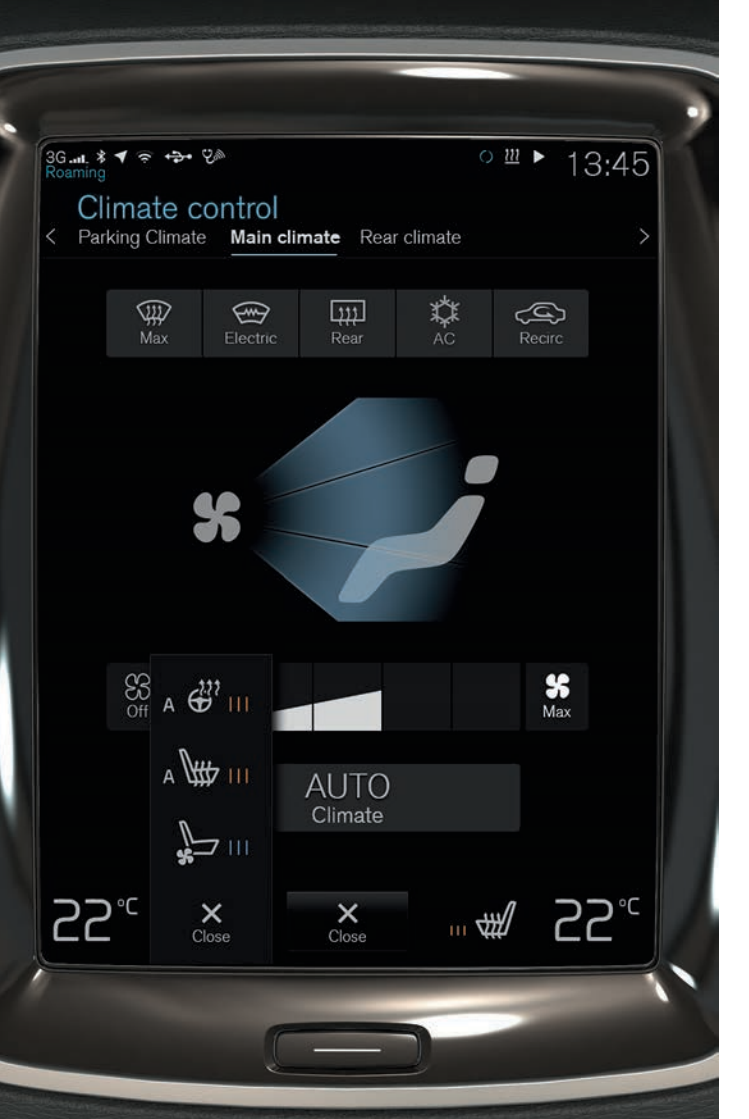

### REGULERE BILENS KLIMA

Klimaanlæggets funktioner for forreste og bageste del af kabinen reguleres fra midterdisplayet, med fysiske knapper i midterkonsollen, og klimaknapper\* bag på midterkonsollen. Visse klimafunktioner kan også stemmestyres. Nogle oplysninger om klimaet er altid synlige nederst på skærmen på klimalinjen. På klimalinjen kan visse indstillinger foretages direkte.

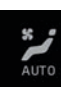

Knappen for adgang til klimavisningen vises i midten nederst på skærmen. Grafikken på knappen viser de aktiverede klimaindstillinger. Åbn klimavisningen med et tryk på knappen for at vise visningen som illustreret.

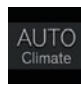

Tryk på **AUTO** i klimavisningen for at aktivere/deaktivere automatisk regulering af luftrecirkulation, aircondition og luftfordeling.

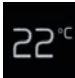

Temperaturknapper for fører- og passagerside. Tryk på venstre henholdsvis højre sides temperaturikon, og vælg den ønskede temperatur. Knapperne vises altid nederst på skærmen, og kan justeres, selvom klimavisningen ikke er åben.

For at synkronisere temperaturen for alle zoner med førersidens temperatur: Tryk på førersidens temperaturikon og **Synkronisér temperatur**.

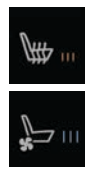

€<sup>1</sup>11

Knapper for elopvarmet\* og ventileret\* fører- og passagersæde, og elopvarmet rat\*. Tryk på venstre henholdsvis højre sides sæde- eller ratikon for at åbne knapperne for sæde eller rat. Tryk gentagne gange på det respektive ikon for at vælge den ønskede position.

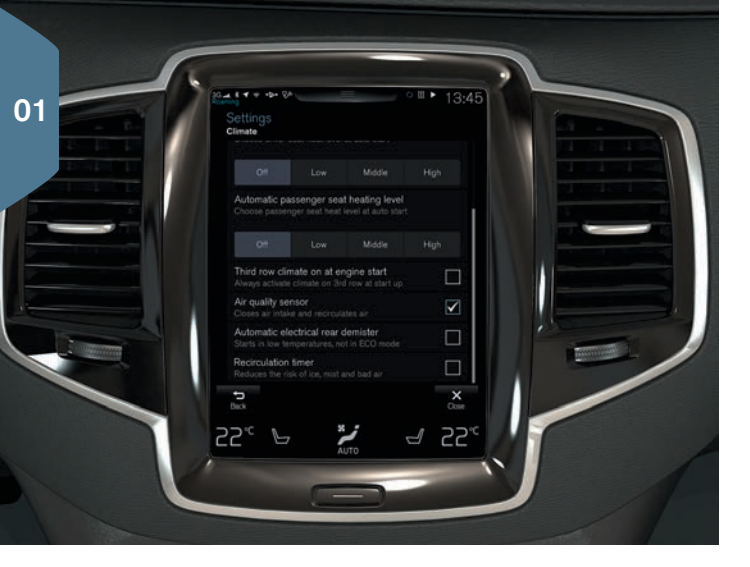

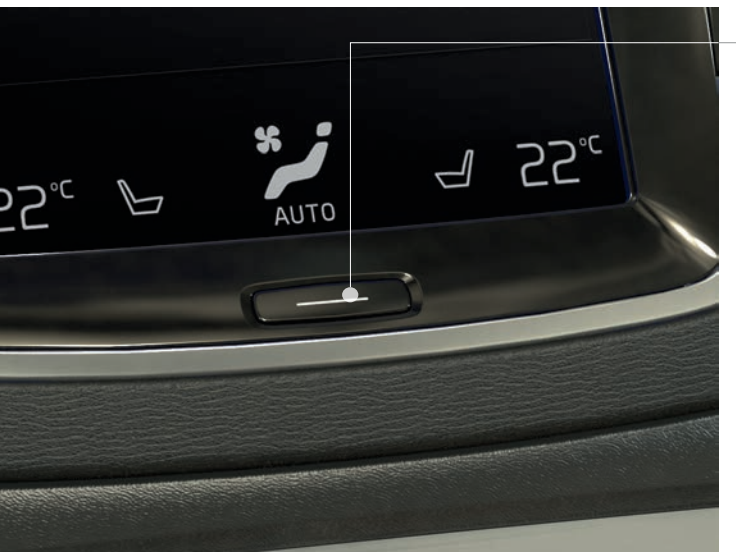

### BEDRE LUFTKVALITET I KABINEN MED IAQS\*

Luftkvalitetssystemet IAQS er en del af Clean Zone Interior Package\*. Det er et fuldautomatisk system, der renser luften i kabinen for forurenende stoffer som f.eks. partikler, kulbrinter, kvælstofoxider og ozon.

- 1. Tryk på Indstillinger i topvisningen på midterdisplayet.
- 2. Tryk på Klima.
- 3. Vælg **Luftkvalitetsføler** for at aktivere/deaktivere luftkvalitetssensoren.

### RENGØRE MIDTERDISPLAYET

Midterdisplayet starter automatisk, når førerdøren åbnes. Sluk for skærmen, når den skal rengøres.

- 1. Foretag et langt tryk på knappen Hjem.
- Tør skærmen af med den medfølgende mikrofiberklud eller en mikrofiberklud af tilsvarende kvalitet. Tør af med små cirkulære bevægelser. Om nødvendigt fugtes rengøringskluden let med rent vand.
- 3. Aktiver skærmen med et kort tryk på knappen Hjem.

Midterdisplayet slås automatisk fra, når motoren er slukket, og førerdøren åbnes.

### ÅBNE OG LUKKE DEN ELBETJENTE BAGKLAP\*

### Måder til at åbne

- Tryk og træk bagklappens håndtag let opad.
- Foretag et langt tryk på fjernbetjeningens 3 -knap, indtil klappen begynder at åbne.
- Foretag et langt tryk på Instrumentpanelets -knap (ved siden af rattet), indtil klappen begynder at åbne.
- Foretag en langsom, fremadrettet sparkebevægelse\* under den venstre del af den bageste kofanger<sup>3</sup>, og træd derefter et skridt tilbage (se illustrationen). Kofangeren skal ikke berøres. Fjernbetjeningen skal være inden for rækkevidden. Der høres et lydsignal, når åbning aktiveres.

### Måder til at lukke

- Bagklappens underkant: Tryk på ←5\*-knappen for automatisk lukning uden låsning af bagklappen. Tryk på ←15\*-knappen\* for automatisk lukning og låsning af både bagklap og døre.
- Foretag et langt tryk på fjernbetjeningens 3 -knap.
- Foretag et langt tryk på instrumentpanelets 🖾 -knap.
- Foretag en langsom, fremadrettet sparkebevægelse\* under den venstre del af den bageste kofanger<sup>3</sup>, og træd derefter et skridt tilbage. Kofangeren skal ikke berøres. Fjernbetjeningen skal være inden for rækkevidden. Der høres et lydsignal, når lukning aktiveres.

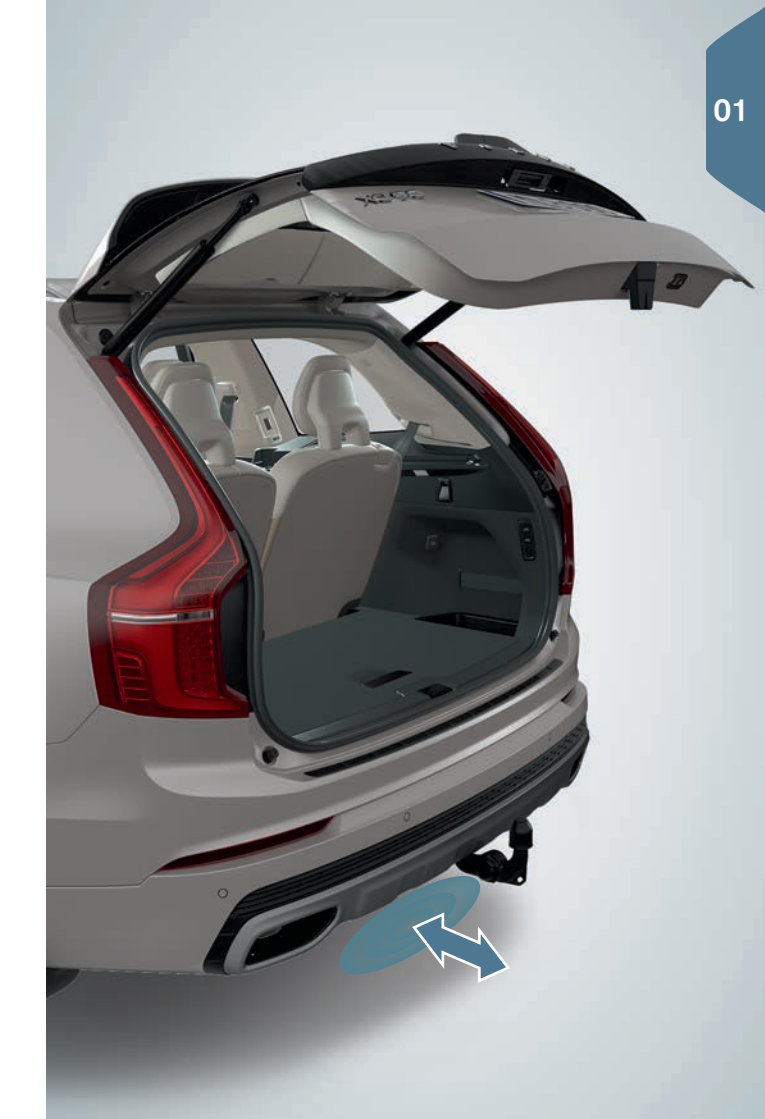

 $^{\rm 3}$  Hvis bilen er udstyret med stænklapper/diffusor\*, foretages sparkebevægelsen mod bilens bageste venstre side.

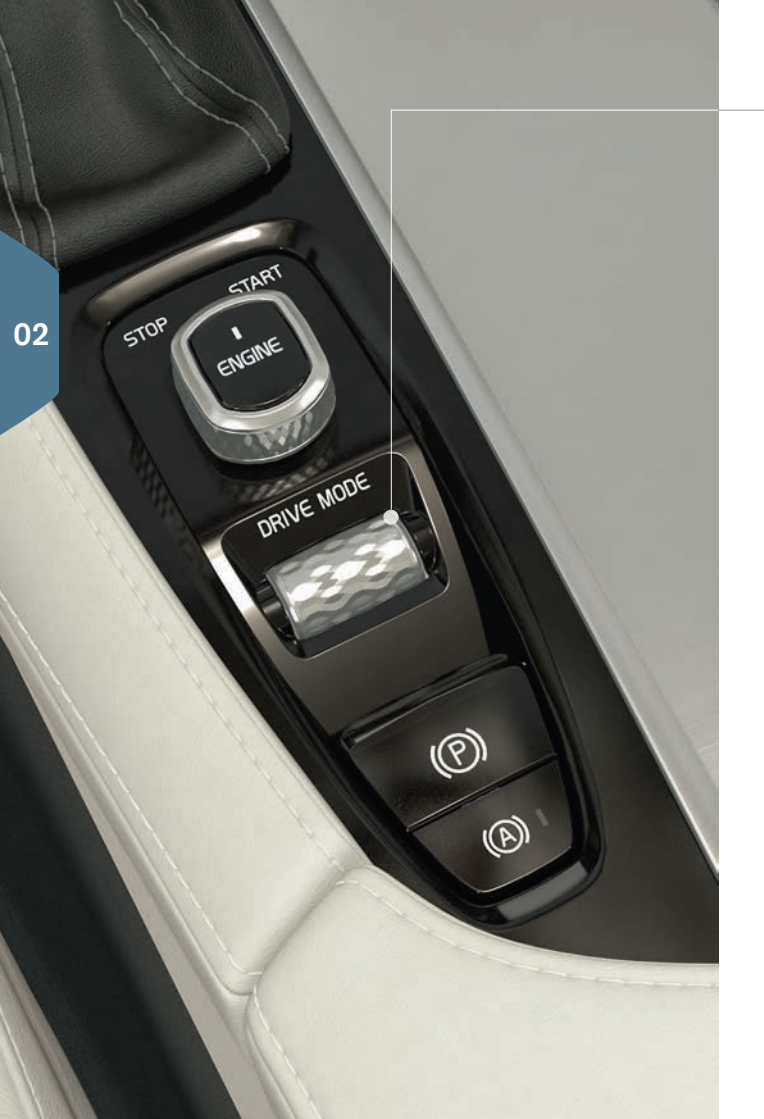

### VÆLGE KØRETILSTAND\*

Vælg den køretilstand, der passer bedst til de aktuelle kørselsforhold. Alle køretilstande kan ikke vælges i alle situationer.

- 1. Tryk på køretilstand-knappen\* **DRIVE MODE** i midterkonsollen. En pop op-menu åbnes på midterdisplayet.
- 2. Rul køretilstand-knappen opad/nedad, indtil den ønskede køretilstand er markeret på midterdisplayet.
- 3. Tryk på knappen eller direkte på midterdisplayet for at bekræfte valget.

### Køretilstande der kan vælges

COMFORT - køretilstanden ved motorstart.

ECO – tilpasser bilen til en mere energieffektiv kørsel. Denne køretilstand nås også direkte fra midterdisplayets funktionsvisning. OFF ROAD – maksimerer bilens fremkommelighed i vanskeligt terræn og på dårlige veje.

DYNAMIC – bilen opleves som mere sporty ved mere aktiv kørsel. INDIVIDUAL – tilpas køretilstanden Comfort, Eco eller Dynamic efter egne ønskede køreegenskaber. Køretilstanden er tilgængelig, hvis den først er aktiveret i Indstillinger i topvisningen på midterdisplayet. Vælg My Car > Individuel køremåde.

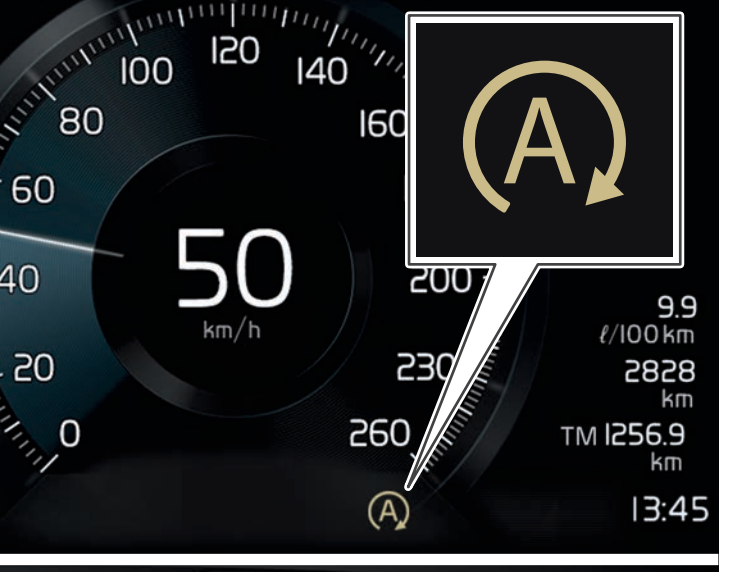

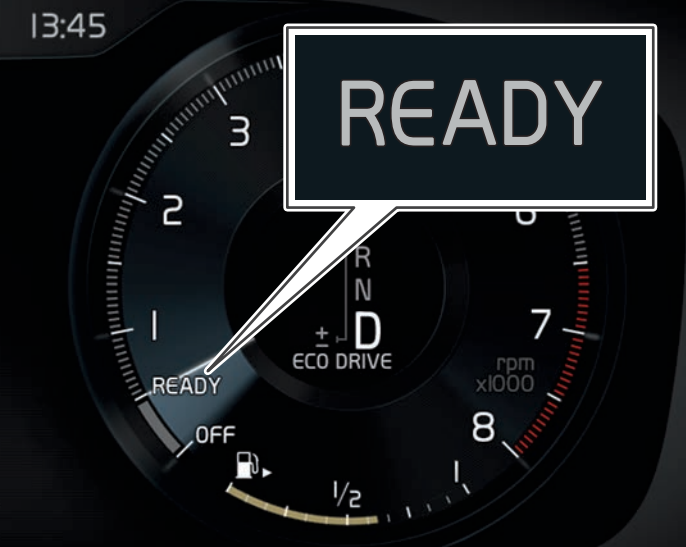

### BRUGE START/STOP-FUNKTIONEN

Funktionen indstiller motoren på midlertidig pause, når bilen holder stille, og starter derefter automatisk igen, når kørslen fortsætter. Start/ Stop er tilgængeligt, når motoren startes og kan aktiveres, hvis visse betingelser er opfyldt.

### Standse motoren automatisk

 Stands bilen med bremsepedalen, og hold foden på pedalen. På et 8-tommers førerdisplay vises et beige (A) -symbol og på et 12-tommers førerdisplay peger omdrejningstællerens viser på READY, når motoren er standset automatisk. I køretilstanden Comfort eller Eco, kan motoren standse automatisk, før bilen står helt stille.

### Måder til at starte motoren automatisk

- Slip bremsepedalen. Med Auto Hold aktiveret skal speederen trædes ned.
- Hold trykket på bremsepedalen, og tryk samtidig på speederen.
- Ned ad bakke: Slip bremsepedalen, og lad bilen begynde at rulle. Motoren starter automatisk efter en lille forøgelse af hastigheden.
- Når Adaptiv fartpilot eller Pilot Assist er aktiveret, skal du træde på speederen eller trykke på 0+ på knapperne i venstre side af rattet.

### Slå funktionen fra

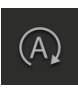

 Tryk på knappen Start/Stop i funktionsvisningen på midterdisplayet. Funktionen er slået fra, indtil den bliver aktiveret igen, bilen bliver startet igen, eller køretilstanden Comfort eller Eco bliver valgt.

### FØRERSTØTTE PÅ RATKNAPPERNE

Funktionerne Fartbegrænser\*, Fartpilot, Adaptiv fartpilot\* og Pilot Assist\* vælges på førerdisplayet med venstre ratknappers pile ◀ og ▶ . Et hvidt symbol betyder, at funktionen er aktiveret. Grå betyder, at funktionen er afbrudt eller i standby.

### Symboler på førerdisplayet

- 02
- **Fartbegrænser:** Hjælper med ikke at overskride en valgt maksimal hastighed.
- Fartpilot: Hjælper med at holde en jævn hastighed.

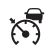

A

 $\mathbf{\tilde{(})}$ 

- Automatisk cruise control: Hjælper med at holde en jævn hastighed kombineret med en forudindstillet tidsafstand til forankørende køretøjer.
- **Pilot Assist:** Hjælper ved hastigheder på 50 km/t (30 mph) og derunder med at køre bilen mellem vognbanens sidemarkeringer kombineret med at holde en forudindstillet tidsafstand til forankørende køretøjer.

### Symboler på ratknapperne

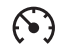

- Tryk for at starte eller afbryde den valgte funktion. Gemmer den aktuelle hastighed for startet fartbegrænser/fartpilot/ adaptiv fartpilot.
- Øger den gemte hastighed. Et kort tryk øger hastigheden med 5 km/t (5 mph). Et langt tryk giver en gradvist øget hastighed med 1 km/t (1 mph). Et tryk genoptager også den gemte hastighed for fartbegrænser/fartpilot/adaptiv fartpilot.
  - Mindsker den gemte hastighed. Et kort tryk mindsker hastigheden med 5 km/t (5 mph). Et langt tryk giver en gradvist mindsket hastighed med 1 km/t (1 mph).

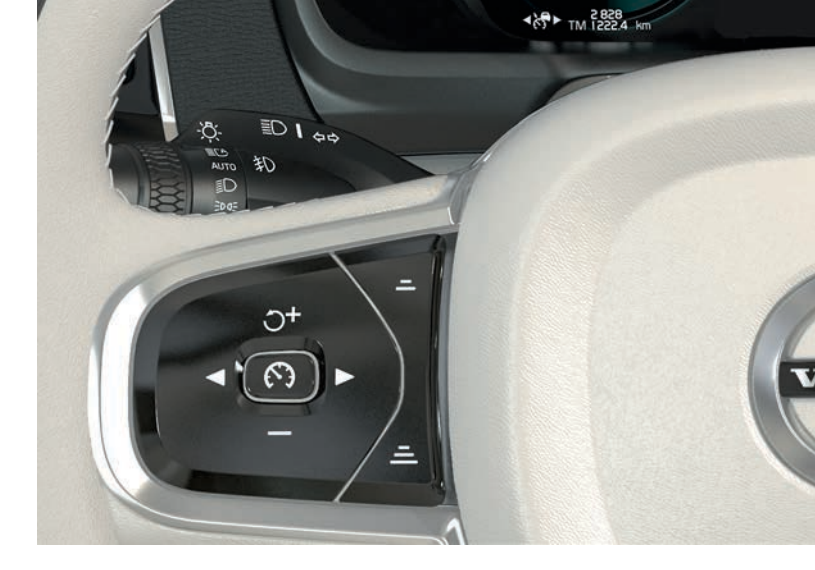

- Adaptiv fartpilot og Pilot Assist: Mindsker afstanden til forankørende køretøjer.
- Adaptiv fartpilot og Pilot Assist: Øger afstanden til forankørende køretøjer.

### FØRERSTØTTE PÅ MIDTERDISPLAYET

### City Safety<sup>4</sup>

City Safety advarer om forhindringer ved hjælp af visuelle signaler og lydsignaler. Bilen bremses automatisk, hvis føreren ikke selv agerer inden for rimelig tid. City Safety kan bl.a. forhindre kollision og hjælpe førere, der risikerer at kollidere med f.eks. køretøjer, fodgængere eller cyklister.

City Safety aktiveres automatisk ved motorstart.

### Park Assist Pilot (PAP)\*

Den aktive parkeringshjælp assisterer ved parkering, eller når parkeringspladsen forlades, ved først at afsøge den tilgængelige plads, og derefter dreje rattet og styre bilen på plads. Førerens opgave er at holde opsyn omkring bilen, følge instruktionerne på midterdisplayet, vælge gear, regulere hastigheden, og bremse/standse.

### Parkér med PAP

P∂

- Tryk på knappen Parkér ind i funktionsvisningen. Kør ikke hurtigere end 30 km/t (20 mph) før en parallelparkering eller 20 km/t (12 mph) før en vinkelret parkering.
- Stands bilen, når grafik og tekst på midterdisplayet meddeler, at en passende bås er fundet. Der vises et pop op-vindue.
- 3. Vælg **Parallelparkering** eller **Vinkelret parkering** i pop op-vinduet, og sæt i bakgear.
- Følg instruktionerne, der vises på midterdisplayet. Vær klar til at standse bilen, når grafik og tekst beder om det.

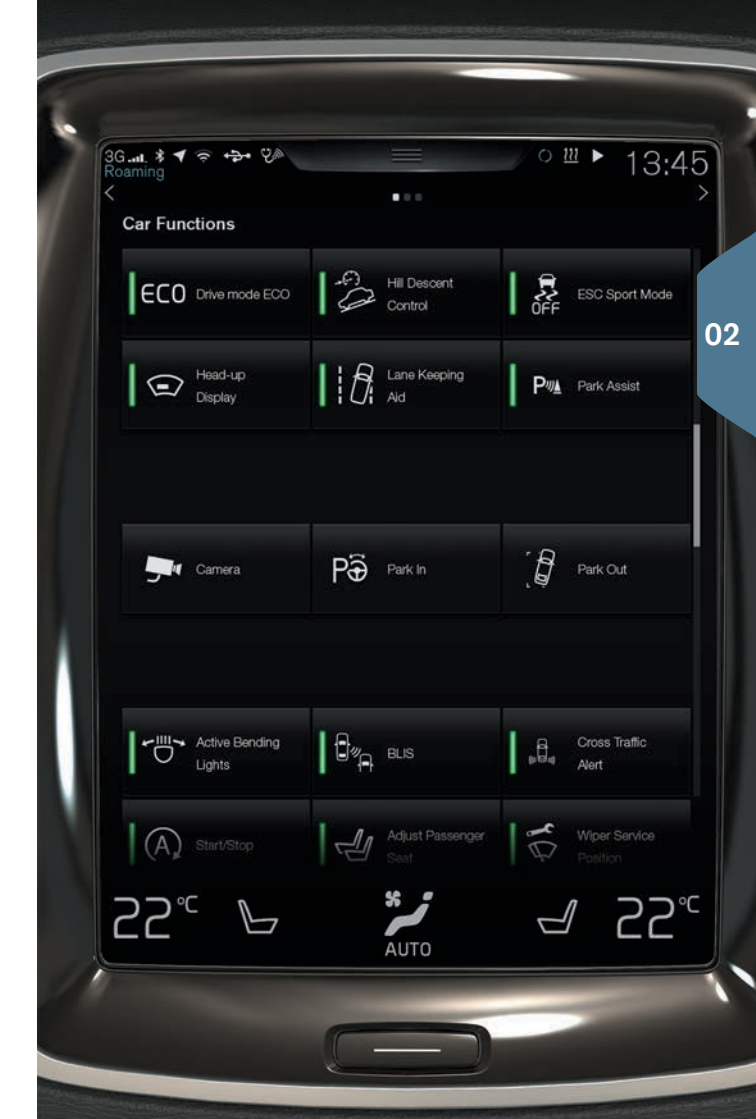

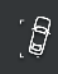

### Kør ud fra parkeringsbås med PAP

Funktionen kan kun bruges for en parallelparkeret bil. 1. Tryk på knappen **Parkering ud** i funktionsvisningen. 2. Følg instruktionerne på midterdisplavet.

#### Parkeringskamera\*

Parkeringskameraet hjælper med at observere eventuelle forhindringer omkring bilen med kamerabillede og grafik på midterdisplayet. Valg af kameravisninger og hjælpelinjer foretages på midterdisplayet. Kameraet kan starte automatisk, når bilen sættes i bakgear. Indstilling for dette foretages via Indstillinger på midterdisplayets topvisning. Vælg My Car > Parkeringsassistent > Automatisk aktivering af bakkamera.

Parkeringskameraet kan også startes manuelt:

 Tryk på knappen Kamera i funktionsvisningen for at aktivere/deaktivere funktionen.

### Lane Keeping Aid (LKA)\*

Hvis bilen er ved at krydse en stribe, vil vognbaneassistance LKA aktivt styre bilen tilbage i kørebanen med et svagt styringsmoment i rattet. Når bilen når eller passerer en sidemarkering, vil føreren blive advaret med lyd eller vibrationer i rattet.

 Tryk på knappen Lane Keeping Aid i funktionsvisningen for at aktivere/deaktivere funktionen.

Indstillinger for hvordan LKA skal advare føreren, hvis bilen forlader sin egen vognbane, foretages via **Indstillinger** på midterdisplayets topvisning. Vælg **My Car > IntelliSafe > Lane Keeping Aid**.

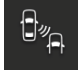

### Blind Spot Information (BLIS)\*

BLIS informerer om køretøjer i den blinde vinkel, og hurtigt overhalende køretøjer i venstre og højre vognbane tættest på ens eget køretøj.

 Tryk på knappen BLIS i funktionsvisningen for at aktivere/deaktivere funktionen.

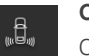

#### Cross Traffic Alert (CTA)\*

CTA advarer mod krydsende trafik bag bilen og aktiveres, hvis bilen er sat i bakgear, eller hvis bilen ruller baglæns. CTA aktiveres automatisk ved motorstart.

 Tryk på knappen Cross Traffic Alert i funktionsvisningen for at aktivere/deaktivere funktionen.

### BRUGE FORRUDEVISKERE OG REGNSENSOR

Rudeviskere og regnsensor reguleres med højre kontaktarm.

- $\bullet$
- Før armen nedad for at foretage et enkelt viskerslag.
- O Før armen til **0** for at slå forrudeviskerne fra.
- **INT** Før armen til **INT** (interval) for at indstille hastigheden. Juster hastigheden med fingerhjulet på armen.
- Før armen opad, for at viskerne skal slå med normal hastighed.
- Før armen yderligere opad, for at viskerne skal slå med højere hastighed.
- Tryk på regnsensorknappen for at aktivere/deaktivere regnsensoren. Regnsensoren registrerer vandmængden på forruden og starter vinduesviskerne automatisk. Drej fingerhjulet på armen opad/nedad for højere/lavere følsomhed.
- $\langle \! \! \! \rangle$
- Før armen mod rattet for at starte forrude- og forlygtesprinkling.
- Før armen mod instrumentpanelet for at starte sprinkling og tørring af bagruden.
- Tryk for intervalviskning med bagrudevisker.
- Tryk for kontinuerlig hastighed med bagrudevisker.

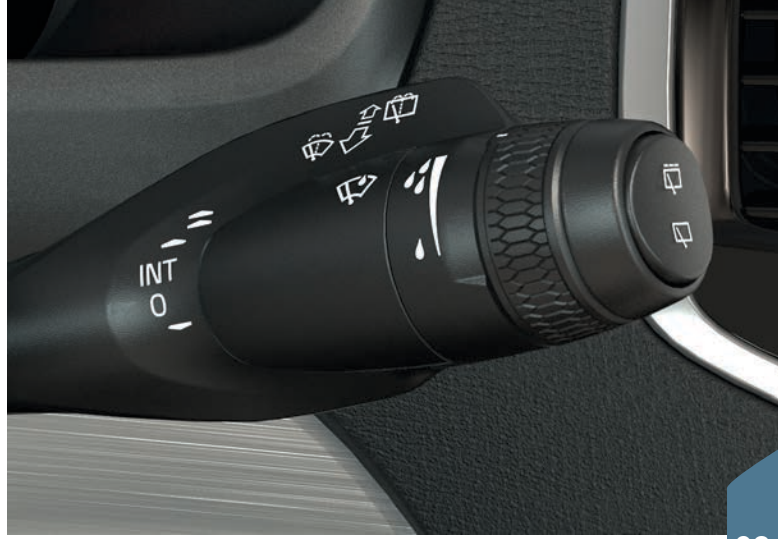

03

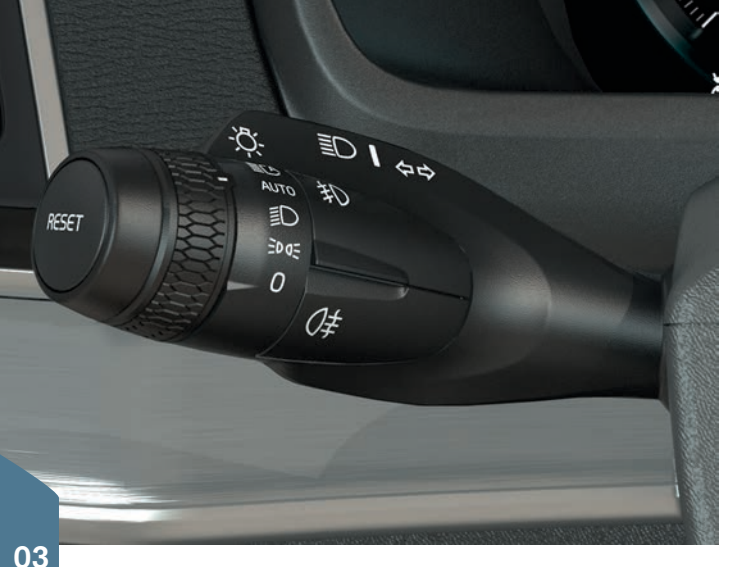

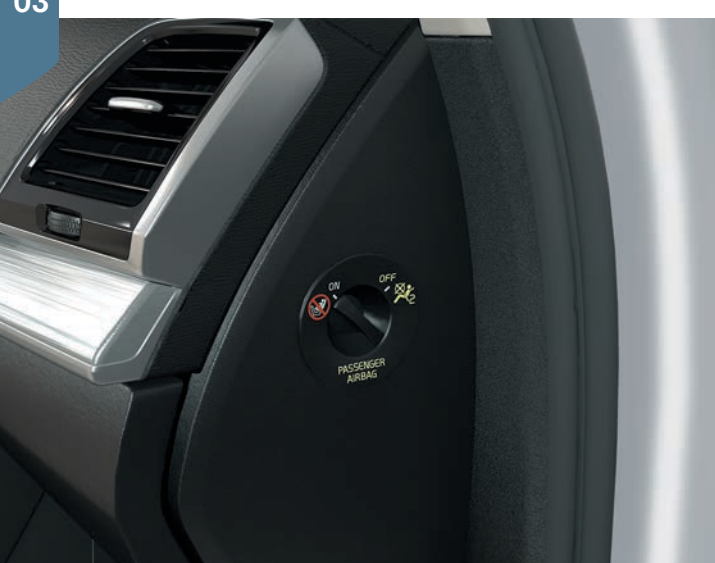

### LYSPANELETS AUTO-STILLING

Venstre kontaktarms **AUTO**-position giver bl.a. følgende:

- Kørelys<sup>5</sup> og positionslys i dagslys. Nærlys og positionslys i svagt dagslys eller mørke.
- Aktiveret tunneldetektering.
- Mulighed at anvende overhalingslys og aktivere fjernlys, når nærlyset er tændt.
- Mulighed for at aktivere automatisk fjernlys. Aktivér/deaktivér ved at dreje kontaktarmens fingerhjul til position <u>s</u>, og slip. Manuelt fjernlys aktiveres ved at bevæge kontaktarmen mod instrumentpanelet. Deaktiver ved at bevæge armen tilbage mod rattet.

### TILKOBLE/FRAKOBLE PASSAGERAIRBAGGEN\*

Omskifteren til passagerairbaggen er placeret på gavlen af instrumentpanelet i passagersiden og er tilgængelig, når døren åbnes.

- 1. Træk omskifteren udad og drej til **ON/OFF** for at tilkoble/frakoble airbaggen.
- Bekræft meddelelsen om tilkobling/frakobling på førerdisplayet med et tryk på højre ratknappers O-knap. En tekstmeddelelse og et advarselssymbol i loftskonsollen viser, at passagerpladsens airbag er tilkoblet/frakoblet.

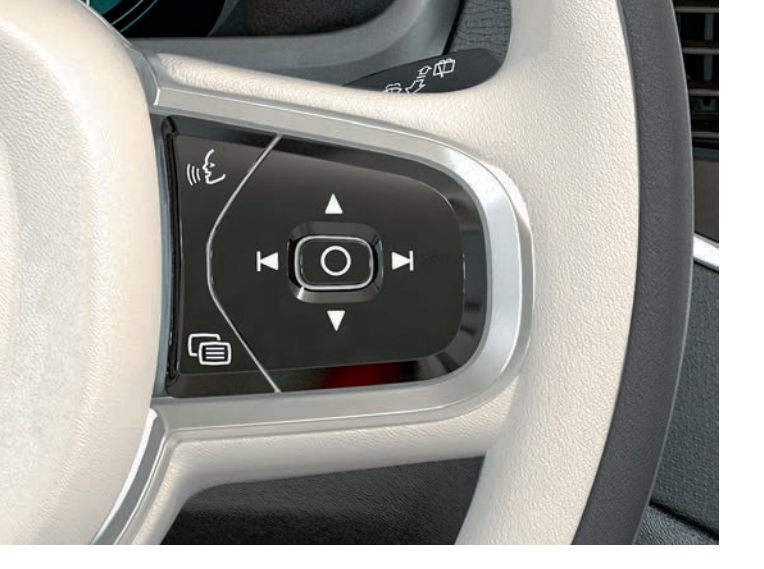

### BETJENE FØRERDISPLAYET

Førerdisplayet betjenes med bl.a. knapperne til højre på rattet. Det er muligt selv at vælge, hvad der skal vises på førerdisplayet.

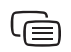

Førerdisplayets appmenu åbnes/lukkes. Herfra kan kørecomputer, medieafspiller, telefon og navigation styres.

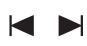

Rul mellem de forskellige apps, som du kommer til ved at trykke på venstre eller højre pil.

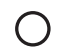

Markér, afmarkér eller bekræft et valg, f.eks. kørecomputerens menu eller slet meddelelse på førerdisplayet.

Bladr blandt funktionerne for den valgte app ved at trykke på op eller ned.

### BETJENE KØRECOMPUTEREN

Kørecomputeren registrerer og beregner f.eks. kørestrækning, brændstofforbrug og gennemsnitshastighed. Det er muligt at vælge hvilke oplysninger fra kørecomputeren, der skal vises på førerdisplayet.

### Afstand til tom brændstoftank

Kørecomputeren beregner den resterende kørestrækning med det brændstof, der er i tanken. For at vise **Afstand til tom** på førerdisplayet, brug knapperne til højre på rattet:

- 1. Tryk på 🖨.
- 2. Naviger til kørecomputerappen med ◄ eller ►.
- 3. Når kørecomputerappen er markeret, skal du rulle nedad med ▼ til Afstand til tom.
- 4. Vælg at vise Afstand til tom på førerdisplayet ved et tryk på O.

Når førerdisplayet viser "----", er der ingen garanteret kørestrækning tilbage. Fyld brændstof på snarest.

### Nulstille triptælleren

Triptæller manuel (TM) kan nulstilles manuelt med et langt tryk på venstre kontaktarms **RESET**-knap. Triptæller automatisk (TA) nulstilles automatisk, når bilen ikke har været brugt i mindst fire timer.

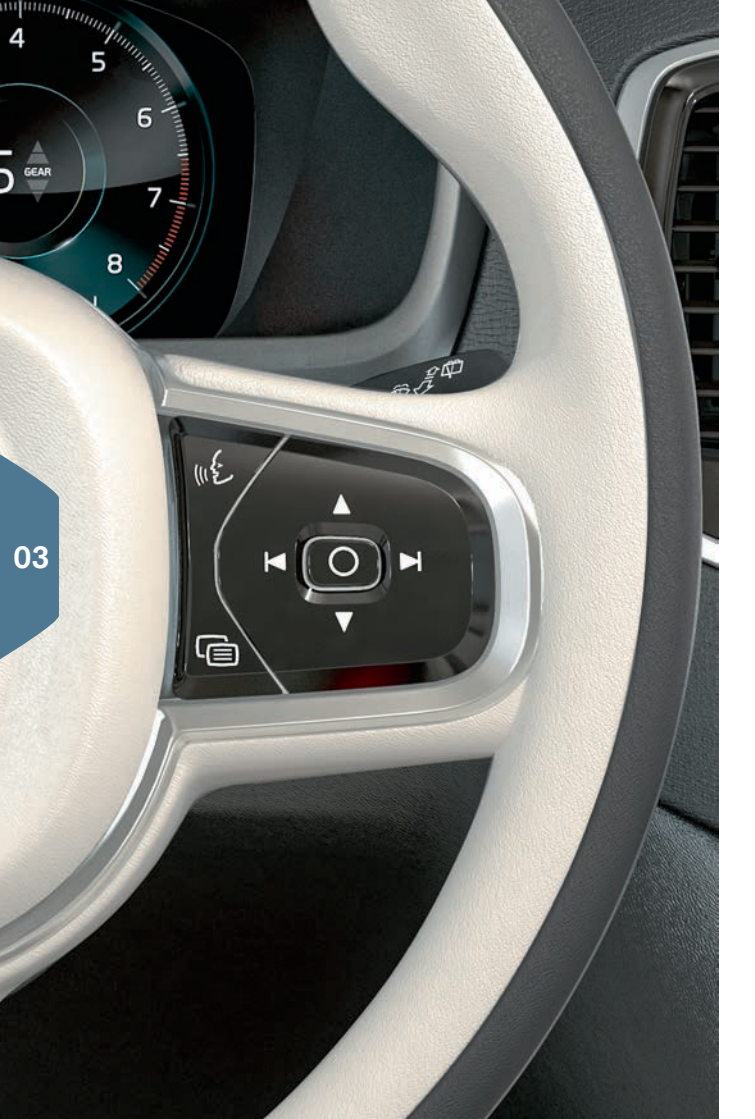

### BRUGE STEMMESTYRING

Det er muligt at stemmestyre visse funktioner i mediespilleren, Volvos navigationssystem\*, klimasystemet og en Bluetooth-tilsluttet telefon. Stemmestyring sker med direkte kommandoer fra brugeren eller i form af dialog med verbale svar fra systemet.

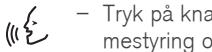

- Tryk på knappen i højre side af rattet for at aktivere stemmestyring og indled en dialog med stemmekommando.

### Eksempler på kommandoer ved stemmestyring:

- Tryk på «¿, Sig "Navigation", hvorved en navigationsdialog starter.
- Tryk på . Sig "Raise temperature", hvorved den indstillede temperatur forhøies et trin.
- Tryk på «¿. Sig "Play Robyn", hvorved musik af den valgte kunstner afspilles.

### Kommandoer, det altid er muligt at bruge:

- "Repeat" gentager seneste stemmeinstruktion i den aktuelle dialog.
- dialogen.
- "Help" Starter en hjælpedialog.

Husk at tale efter tonen med normal stemme i sædvanligt tempo. Undgå at tale, når systemet svarer. Undgå baggrundsstøj i kabinen ved at have døre, ruder og panoramatag\* lukket.

Se instruktionsvejledningen for at få flere oplysninger om stemmestyring og flere eksempler på stemmekommandoer.

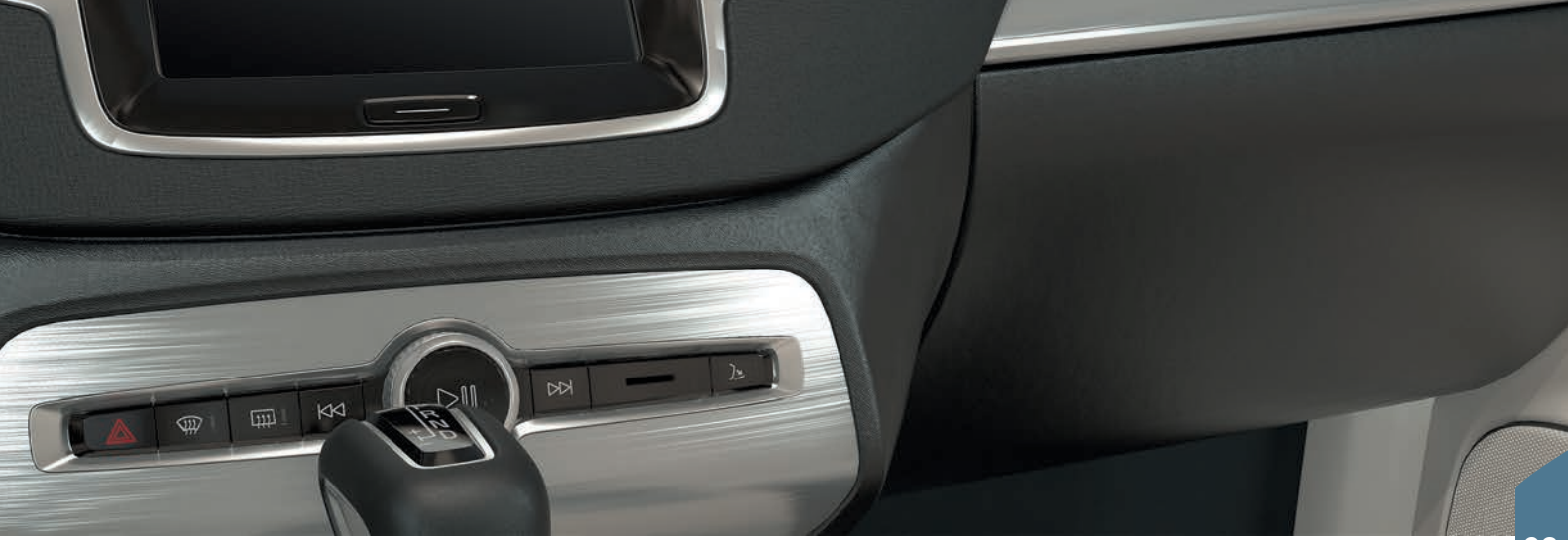

### BRUGE HANDSKERUMMET

### Åbne handskerummet

 Tryk på knappen under midterdisplayet for at åbne handskerummet.

### Låsning/oplåsning af handskerummet

Med privat låsning låses udover handskerummet også bagklappen. Aktivering/deaktivering kan ske på to måder via midterdisplayet:

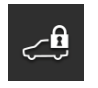

**Alternativer 1:** Tryk på knappen **Privatlåsning** i funktionsvisningen for at aktivere/deaktivere privat låsning.

Alternativer 2: Tryk på Indstillinger > My Car > Låsning i topvisningen. Vælg Privatlåsning.

Der vises et pop op-vindue ved aktivering/deaktivering. Ved hver låsning vælges en firecifret kode. Første gang funktionen bruges, skal der vælges en ekstra sikkerhedskode. Denne kode bruges til nulstilling af engangskoden ved behov. I begge tilfælde angives den valgte kode, og der trykkes på **Bekræft**.

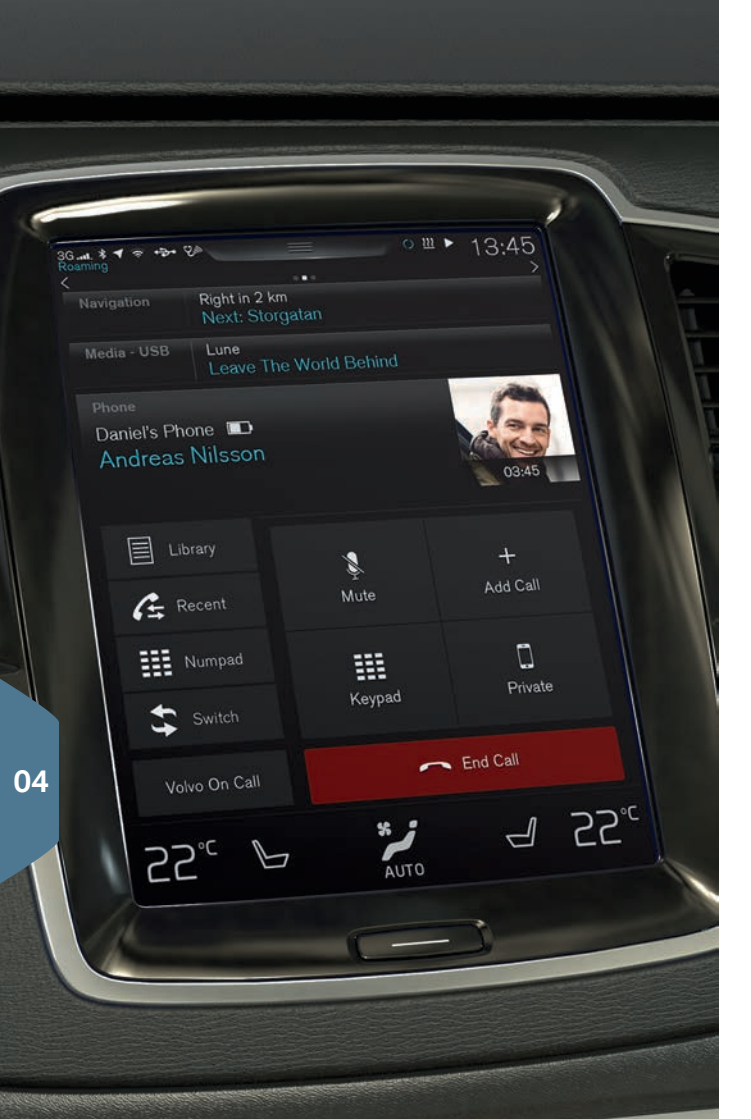

### FORBINDE EN TELEFON TIL BILEN

Forbind en Bluetooth-aktiveret telefon til bilen. Derefter kan du fra bilen foretage opkald, sende/modtage meddelelser, streame medier og forbinde bilen til internettet. Det er muligt at have to Bluetoothenheder tilsluttet samtidig, hvoraf den ene kun er til at streame medier. De to sidst tilsluttede telefoner bliver automatisk tilsluttet, når bilen bruges igen.

### Søge telefonen fra bilen

- 1. Gør telefonen søgbar/synlig via Bluetooth.
- 2. Aktiver internetdeling (bærbart/personligt hotspot) via Bluetooth i telefonen.
- Åbn delvisningen Telefon på midterdisplayet. Tryk på Tilføj telefon. Hvis en telefon allerede er tilsluttet, skal du trykke på Skift og derefter i pop op-feltet Tilføj telefon.
- 4. Vælg den telefon, som skal tilsluttes.
- 5. Kontroller, at den angivne talkode i bilen stemmer overens med talkoden i telefonen. Vælg i så fald at acceptere begge steder.
- Vælg i telefonen at acceptere eller afvise eventuelle valg for telefonens kontakter og meddelelser. Bemærk, at i nogle telefoner skal beskedfunktionen aktiveres<sup>6</sup>.

Telefonen er derefter tilsluttet og kan styres via bilen.

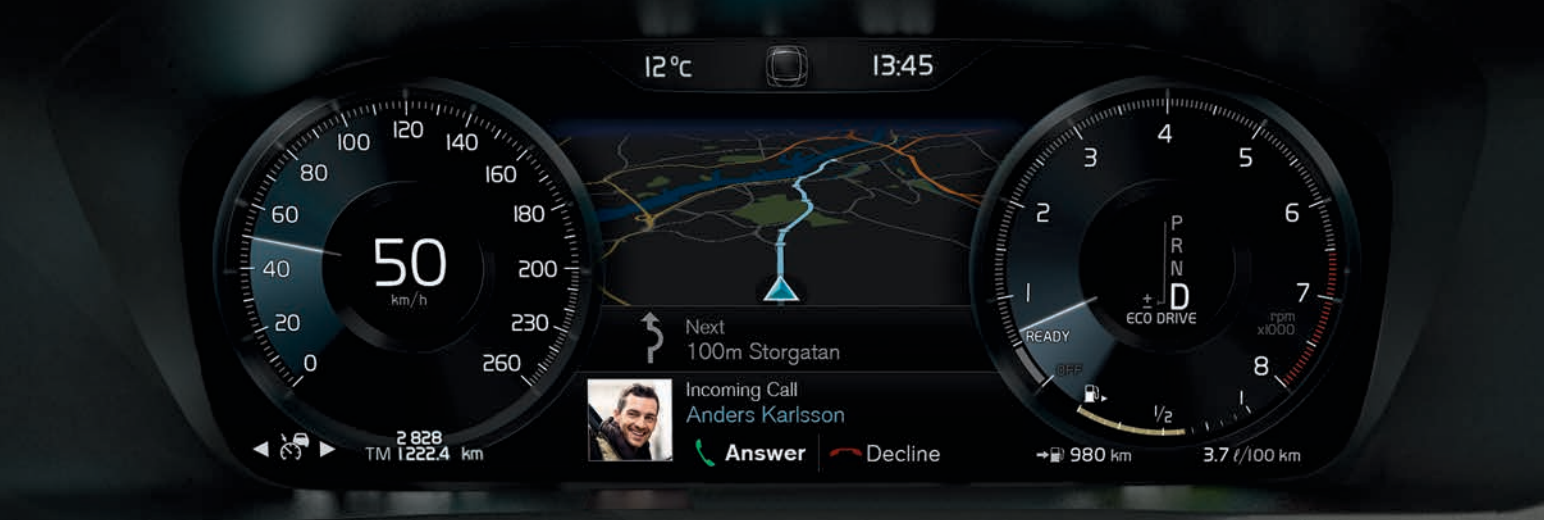

### FORETAGE, MODTAGE OG AFSLUTTE TELEFONOPKALD

Det er muligt at foretage og modtage opkald via bilen fra en Bluetooth-tilsluttet telefon.

### Foretage opkald via midterdisplayet

- 1. Åbn delvisningen Telefon i visningen Hjem.
- 2. Vælg at ringe fra opkaldshistorikken, kontaktlisten eller at indtaste et nummer ved hjælp af knapperne.
- 3. Tryk på **Opkald** eller **\**, afhængigt af hvilken valgmulighed, der er valgt i trin 2.

### Foretage opkald med knapperne til højre på rattet.

- 1. Tryk på @, og naviger til **Telefon** med tryk på ⊨ eller ►.
- 2. Rul gennem opkaldslisten med ▼, og vælg med O.

### Foretage opkald til kontakt med stemmestyring.

- Tryk på ⊮€ og sig "Call [kontakt]".

### Modtage/afvise opkald

**Modtage:** Tryk på O på knapperne til højre på rattet, eller på **Besvar** på midterdisplayet.

Afvise: Marker Afvis med et tryk på ►, og bekræft med tryk på O. Eller tryk på Afvis på midterdisplayet.

### Afslutte opkald

 Tryk på O for at bekræfte valget Slut opkald, eller på Slut opkald på midterdisplayet.

| Protestatude deallags         Enter eastings for messages         Enter satings for messages         Web browser         Adjust settings for the web browser         Bluetochn         Bluetochn related settings         Wi-Fi         Wi-Fi         Services for safely, security and comfort         Services for safely, security and comfort         Services for safely, security and comfort         Services       Services                                                                                                    | Phone Phone                                                    | $\rightarrow$ |
|----------------------------------------------------------------------------------------------------|----------------------------------------------------------------|---------------|
| Web browser     >       Adjust settings for the web browser     >       Bluetooth related settings     >       Bluetooth related settings     >       Wi-Fit lotstpot     >       Intermet and media shring settings     >       Car Woden Internet     >       Externet someticon using built in modern     >       Services for safety, security and comfort     >       Bile     Come       2**     Image: Composition of the composition of the c | Text messages<br>Enter settings for messages                   | >             |
| Billuetooth     >       Billuetooth     >       Billuetooth     >       Wi-Fi     >       Wi-Fi     >       Wi-Fi     >       Wi-Fi     >       Wi-Fi     >       Wi-Fi     >       Wi-Fi     >       Wi-Fi     >       Wi-Fi     >       Dataset sharing settings     >       Dataset connection using built in modem     >       Services for safely, security and comfort     >       Back     Come       2*C     >       Auto     >                                                                                                    | Web browser<br>Adjust settings for the web browser             | >             |
| Wi-Fi     Wi-Fi       Wi-Fi     Notestanting       Car Wi-Fi     Notestanting settings       Diatement and media sharing settings     >       Car modem Internet     >       Internet connection using built in modem     >       Volvo On Call     >       Services for safely, security and comfort     >       Data     Comparison       Data     Car modem                                                                                                    | Bluetooth<br>Bluetooth related settings                        | $\rightarrow$ |
| Car Wri-Fi hotspot     >       Internet and media sharing settings     >       Car modem Internet<br>Instrumet connection using built in modem.     >       Volvo On Call<br>Services for safety, security and comfort     >       Data     Services for safety, security and comfort     >       Data     Cover     Cover       Car Control     Services for safety, security and comfort     >                                                                                                    | Wi-Fi<br>Wi-Fi related settings                                | >             |
| Car modem Internet<br>Instruction construction using built in modem.     >       Value On Call     >       Services for safety, security and comfort     >       Data     Come       2**C     Image: Auto                                                                                                    | Car Wi-Fi hotspot<br>Internet and media sharing settings       | $\rightarrow$ |
| Volvo On Call<br>Services for safety, security and content ><br>Back Conse<br>2°C ► Auto J 22°C                                                                                                    | Car modem Internet<br>Internet connection using built in modem | >             |
| 2°° ⊌ <b>*</b> / 22°°                                                                                                    | Volvo On Call<br>Services for safety, security and comfort     | >             |
|                                                                                                    |                                                                | 25.c          |

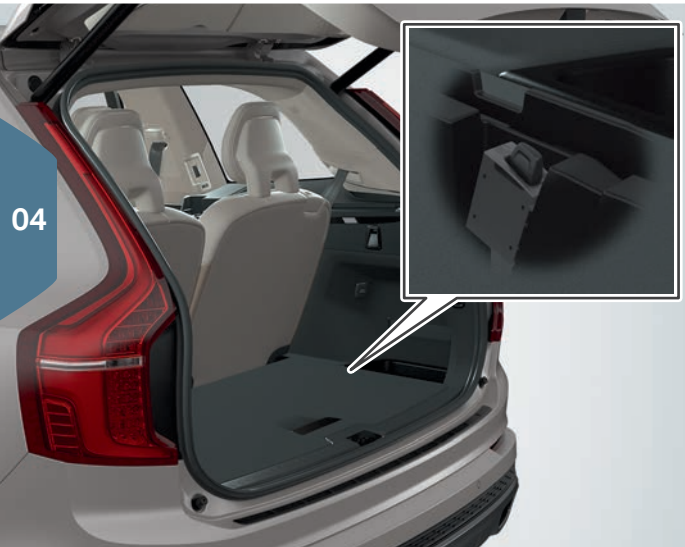

### TILSLUTTE TIL INTERNETTET

### Via Bluetooth

Opret forbindelse til internettet på samme måde, som når en telefon forbindes til bilen.

### Via Wi-Fi

- 1. Aktiver tethering på telefonen.
- 2. Tryk på Indstillinger i topvisningen på midterdisplayet.
- Tryk på Kommunikation > Wi-Fi, og aktivér ved at afkrydse feltet for Wi-Fi.
- 4. Vælg det ønskede netværk, og indtast dets adgangskode.
- 5. Hvis en anden forbindelseskilde har været brugt tidligere, skal du bekræfte valget at skifte forbindelse.

Bemærk, at visse telefoner slår internetdeling fra, efter at kontakten til bilen er afbrudt. Dermed er det nødvendigt at aktivere internetdeling i telefonen igen ved næste anvendelse.

### Via USB-stik

- 1. Forbind telefonen med kabel til bilens USB-stik i midterkonsollens opbevaringsrum.
- 2. Aktiver USB-tethering på telefonen.
- 3. Hvis en anden forbindelseskilde har været brugt tidligere, skal du bekræfte valget at skifte forbindelse.

### Via bilmodem\*7

- 1. Sæt et personligt SIM-kort i holderen i bagagerummet (se illustrationen).
- 2. Tryk på Indstillinger i topvisningen.
- 3. Tryk på Kommunikation > Bilmodem-Internet.
- 4. Aktiver ved at afkrydse markeringen i feltet for Bilmodem-Internet.
- 5. Hvis en anden forbindelseskilde har været brugt tidligere, skal du bekræfte valget at skifte forbindelse.

 $^7$  Kun biler med Volvo On Call\*. Ved tilslutning med bilmodem vil Volvo On Call-tjenesterne bruge forbindelsen.

6. Indtast SIM-kortets pinkode.

### Dele internetadgang via Wi-Fi-hotspot

Når bilen er forbundet til internet, er det muligt at dele internetforbindelsen (Wi-Fi-hotspot), så andre enheder kan bruge internetforbindelsen<sup>8</sup>.

- 1. Tryk på Indstillinger i topvisningen.
- 2. Tryk på Kommunikation > Wi-Fi-hotspot for bil.
- 3. Vælg Netværksnavn for internetdelingen.
- 4. Vælg Adgangskode, som derefter skal angives i forbindende enheder.
- Vælg det Frekvensbånd, som internetdelingen skal sende data med<sup>9</sup>.
- 6. Aktiver ved at afkrydse markeringen i feltet for Wi-Fi-hotspot for bil.
- 7. Hvis Wi-Fi tidligere blev brugt som forbindelseskilde, skal du bekræfte valget at skifte forbindelse.

Når bilen deler en internetforbindelse, vises (x) på statuslinjen. Tryk på **Tilsluttede enheder** i **Wi-Fi-hotspot for bil** for at se listen over tilsluttede enheder.

04

| ming                  | ⊷ থ = 0                                                     |  |  |  |
|-----------------------|-------------------------------------------------------------|--|--|--|
| lavigation            | Åvägen 37<br>Next turn: Industrigatan                       |  |  |  |
| ledia<br>Sluetooth    | Arizona Rain / Color Me<br>Color Me                         |  |  |  |
| hone                  | No phone connected                                          |  |  |  |
| 3:45 F<br>4G<br>• Now | Phone Music Maps Messages<br>Phone Playing Podcasts Spotify |  |  |  |
|                       |                                                             |  |  |  |

### APPLE CARPLAY\* PÅ MIDTERDISPLAYET

Med funktionen Apple CarPlay er der mulighed for at bruge udvalgte apps i en iPhone via bilen f.eks. for at afspille musik eller lytte til podcasts. Interaktionen sker via bilens midterdisplay eller med Siri.

### Start Apple CarPlay

Stemmestyring med Siri skal være aktiveret i telefonen før brug af Apple CarPlay.

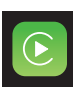

- 1. Tilslut en iPhone til USB-indgangen i midterkonsollen. Læs informationen i pop op-meddelelsen og tryk dernæst på **OK**.
- Tryk på Apple CarPlay i appvisningen. Hvis det er første gang en iPhone tilsluttes, skal du godkende vilkårene.
- 3. Delvisningen for Apple CarPlay åbnes, og der vises kompatible apps.

### Automatisk start af Apple CarPlay

Hvis automatisk start indstilles, åbnes Apple CarPlay automatisk ved tilkobling af iPhonen. Tryk på **Indstillinger** i topvisningen og vælg **Kommunikation > Apple CarPlay**.

Det er muligt at opgradere bilen med Apple CarPlay, hvis bilen ikke er udstyret med funktionen fra starten. Kontakt en Volvo-forhandler. Information om, hvilke apps der understøttes, og hvilke telefoner der er kompatible, findes på Apples hjemmeside, se www.apple.com/ios/ carplay/.

# TILSLUTTE OG AFSPILLE MEDIER FRA EN EKSTERN LYDENHED

Medieafspilleren kan afspille lyd fra eksterne enheder, der er tilsluttet via AUX-/USB-indgangene, eller streame lydfiler trådløst via Bluetooth.

### Afspille medier fra en Bluetooth-forbundet enhed

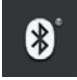

- 1. Forbind enheden til bilen på samme måde, som når en telefon forbindes til bilen.
- 2. Start afspilning af den tilsluttede enhed.
- Åbn appen **Bluetooth** i appvisningen på midterdisplayet. Afspilning starter.

### Afspille medier fra USB-hukommelse

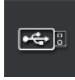

- 1. Forbind USB-hukommelsen til midterkonsollens stik.
- 2. Start **USB**-appen i appvisningen, og vælg, hvad der skal afspilles. Afspilning starter.

### Afspille medier fra MP3-afspiller eller iPod

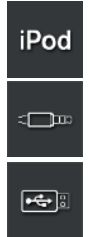

- 1. Tilslut enheden til midterkonsollens AUX- eller USB-stik.
- 2. Start afspilning i enheden.
- Åbn iPod-, AUX- eller USB-appen, afhængigt af tilslutningsmetode. For afspilning fra iPod skal du vælge appen iPod, uanset tilslutningsmetoden. Afspilning starter.

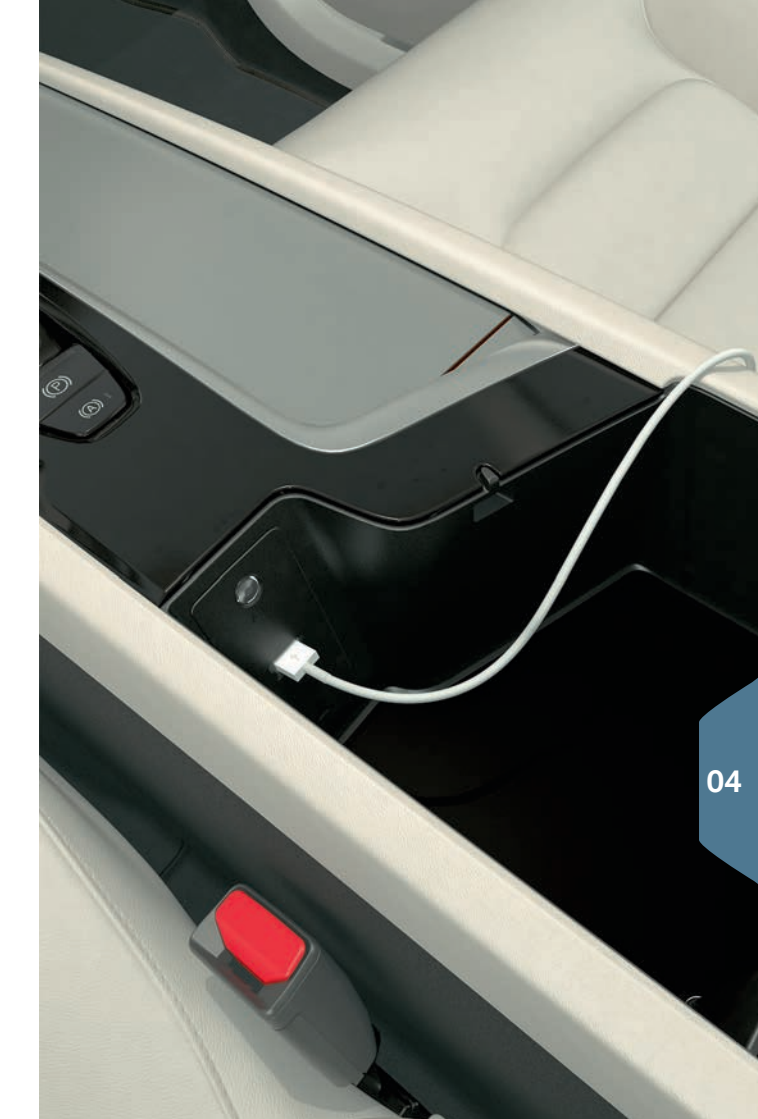

# BRUG AF GUIDNING VIA KORT MED SENSUS NAVIGATION\*

Tryk på delvisningen Navigation på midterdisplayets visning Hjem.

### Angive destination med adresse:

- Tryk på ₱ Skriv dest. Kortbilledet skifter til søgning via adresse med dens søgefelt.
- 2. Tryk på linjen og udfyld Land/Stat/Provins/Adresse osv. med midterdisplayets tastatur.

### Indtast destination ved at trykke på kortet:

- 1. Maksimer kortet med et tryk på 🔟
- 2. Find den ønskede destination på kortet og foretag et langt tryk. Der oprettes et ikon, og en menu vises.
- 3. Vælg Kør til for at starte vejledning.

### Fjerne en destination:

- 1. Tryk på ikonen for destinationen.
- 2. Tryk på Slet.

### Ændre destinationens position:

- 1. Markér ikonet for destinationen med et kort tryk.
- 2. Tryk længe på ikonet, træk det til den ønskede position, og slip.

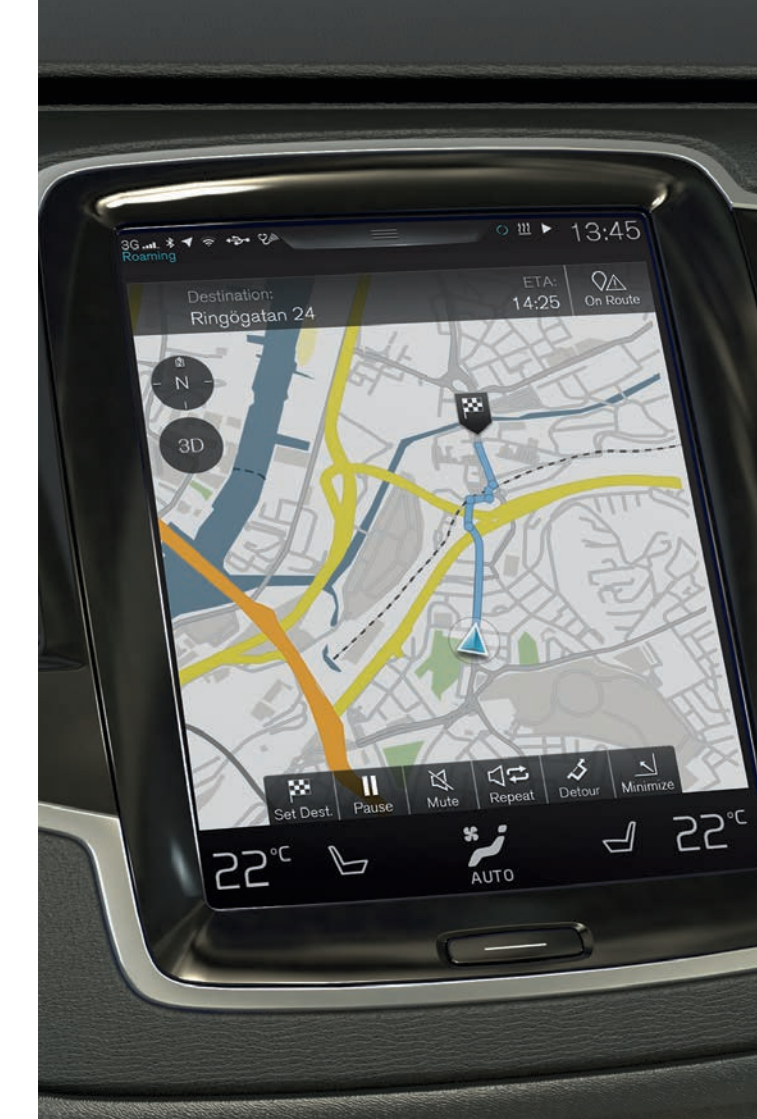

### APPLIKATIONER PÅ MIDTERDISPLAYET

l applikationsvisningen ligger hentede apps og apps til indbyggede funktioner, f.eks. FM-radio.

Nogle apps er kun tilgængelige til brug, hvis bilen er forbundet til internettet.

### Organisere apps

- 1. Tryk på appen og hold. Appen ændrer størrelse og bliver lidt gennemsigtig.
- 2. Træk appen til en ledig placering i visningen, og slip.

| Gt. ★ ◀ 奈<br>Reaming<br>✓<br>Application<br>• ↓<br>Navigation | +2+ VA     |                                         |                                 | y () 凹 (                | 13:4 | 5  |
|---------------------------------------------------------------|------------|-----------------------------------------|---------------------------------|-------------------------|------|----|
| AM<br>AM<br>iPod                                              | FM FAUX    | Radio<br>favourites<br>Apple<br>CarPlay | CD<br>CD<br>Sound<br>Experience | Bluetooth<br>DAB<br>DAB | USB  |    |
| Messages                                                      | Car Status | Driver<br>performance                   | Remote<br>updates               |                         |      | 04 |
| 25 <sub>℃</sub>                                               | 6          | S<br>AU                                 | то                              |                         | 55.  |    |
|                                                               |            | C                                       |                                 |                         |      |    |

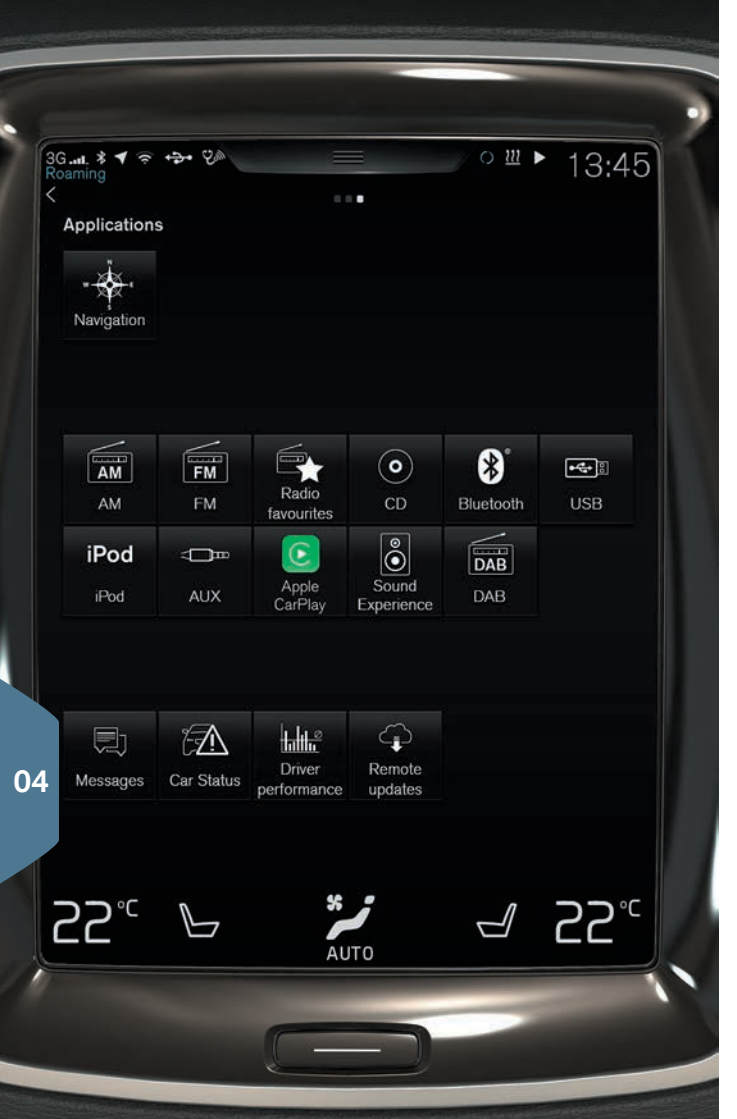

### OPRETTE OG REGISTRERE ET VOLVO ID

Volvo ID er et personligt ID, der giver adgang til et bredt udvalg af tjenester online, f.eks. mulighed for at hente kort\* til bilen.

Med bilappen Volvo ID kan ID'et både oprettes og registreres til bilen på samme tid. Det er også muligt at oprette Volvo ID via My Volvo<sup>10</sup> eller Volvo On Call (VOC)<sup>11</sup>-mobilappen. Registrer det derefter til bilen.

### Oprette og registrere et Volvo ID med bilappen Volvo ID

- Hent appen Volvo ID fra Fjernopdateringstjeneste på midterdisplayets appvisning.
- 2. Start appen og udfyld e-postadresse (eller dit Volvo ID hvis et sådant allerede er oprettet).
- 3. Følg instruktionerne, som sendes automatisk til den indtastede e-mailadresse.

### Opret Volvo ID via My Volvo eller VOC-mobilapp

1. **My Volvo:** Gå ind på www.volvocars.com og naviger videre til My Volvo.

**VOC-mobilapp:** Download den nyeste version af VOC-appen fra smarttelefonen, via f.eks. App Store, Windows Phone Store eller Google Play.

2. Indtast en personlig e-mailadresse, og følg instruktionerne, der automatisk sendes til den angivne e-mailadresse.

Et Volvo ID er nu oprettet. Registrer ID'et til bilen fra Volvo ID-appen i bilen for at få adgang til Volvo ID-tjenesterne.

<sup>10</sup> Fås på nogle markeder.
<sup>11</sup> Kun biler med Volvo On Call\*.

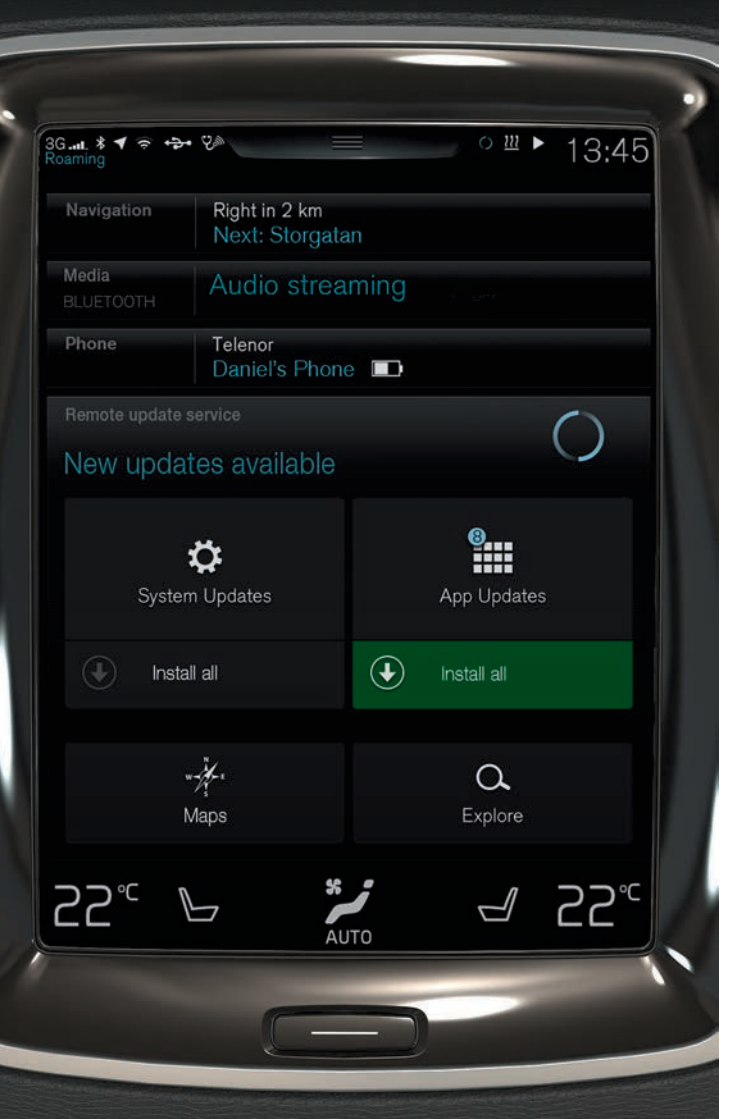

# HÅNDTERE OG OPDATERE APPS, KORT OG SYSTEMER

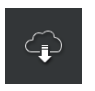

 Tryk på Fjernopdateringstjeneste i app-visningen for at opdatere flere af bilens systemer. For at kunne fjernopdatere skal bilen være forbundet til internettet. Et tryk på Fjernopdateringstjeneste åbner en download-applikation i visningen Hjems nederste delvisning.

### Downloade, opdatere og afinstallere apps

**Download:** Tryk på **Udforsk** og vælg ønsket app. Tryk på **Installér** for at downloade appen.

**Opdatér:** Tryk på **Installér alle** for at opdatere alle apps. Vælg **Applikationsopdateringer** for at opdatere enkelte apps. Vælg ønsket app og tryk på **Installér**.

**Afinstallér:** Tryk på **Applikationsopdateringer** og vælg ønsket app. Tryk på **Afinstallér.** for afinstallering af app.

### Opdatere kortdata

 Tryk på Kort for at vise en liste med tilgængelige opdateringer. Markér aktuel region. Tryk på nedpilen for information om aktuel version af kortdata eller tryk på Installér for at se, om der findes en nyere version.

### Søge efter og opdatere systemsoftware

 Tryk på Systemopdateringer for at vise tilgængelige opdateringer. Tryk på Installér alle for at opdatere alle programmer eller på Installér for enkelte programmer.

04

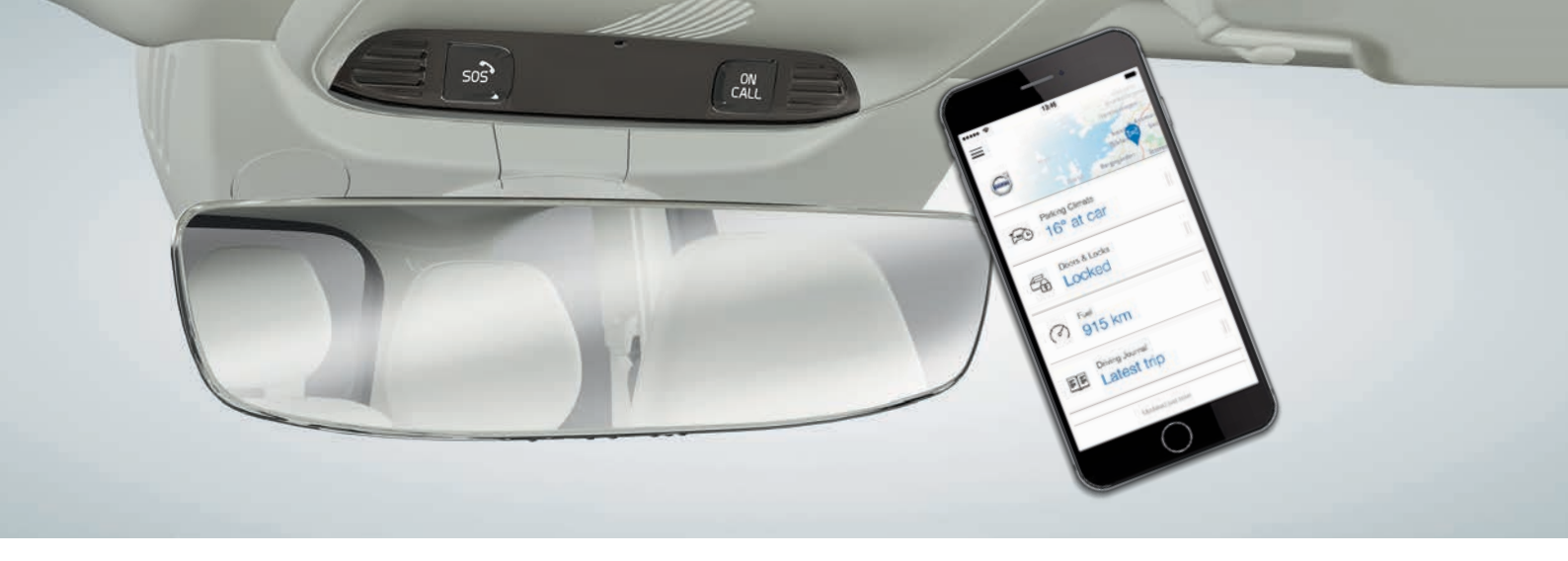

### VOLVO ON CALL\*

Med Volvo On Call-mobilappen<sup>12</sup> er det muligt at forkonditionere bilen før kørsel. Forkonditionering kan også startes på midterdisplayets klimavisning. Appen kan også bruges til f.eks. at låse bilen/låse bilen op, se hvor bilen er parkeret, logge ture i en kørebog, få tyverivarsel og se brændstofforbruget. Mobilappen kan f.eks. hentes fra App Store, Windows Phone Store eller Google Play.

Volvo On Call-tjenesterne omfatter også adgang til vejhjælp og nødhjælp:

 Tryk på ON CALL- eller SOS-knappen i bilens loftskonsol. Så etableres der kontakt med Volvos uddannede servicemedarbejdere i Volvo On Call-servicecenteret.

Servicecenteret kan også hjælpe med at spore bilen, hvis den bliver stjålet.

Hvilke tjenester, der er tilgængelige, varierer afhængigt af bilens

konfiguration og marked. Kontakt en Volvo-forhandler eller se support. volvocars.com for information om hvilke tjenester, der er tilgængelige.

### JUSTERE LYDSTYRKEN

Justér lydstyrken i bilen ved at dreje på lydstyrkeknappen under midterdisplayet eller ved tryk på ▼ og ▲ i højre side af rattet.

### Justér lydstyrken for de forskellige systemer i bilen

- Tryk på Indstillinger > Lyd > Systemlydstyrker i topvisningen på midterdisplayet.
- 2. Justér lydstyrken/slå lyden fra for f.eks. tastaturlyd eller skærmtryk ved at trække i knappen for **Tastaturtryk** eller **Skærmtryk**.

### ÆNDRE UDSEENDE I MIDTERDISPLAYET

1. Tryk på Indstillinger > My Car > Displays > Temaer i topvisningen.

2. Vælg et tema for midterdisplayet, f.eks. Minimalistic.

Ud over disse udseender er det muligt at vælge mørk eller lys skærmbaggrund. Ved **Normal** er skærmens baggrund mørk, og teksterne er lyse. Denne valgmulighed er forudindstillet for alle temaer.

Ved **Lys** er skærmens baggrund lys, og teksterne er mørke. Valgmuligheden kan f.eks. være nyttig i stærkt dagslys.

Valgmulighederne er altid til rådighed for brugeren og påvirkes ikke af lysforholdene i omgivelserne.

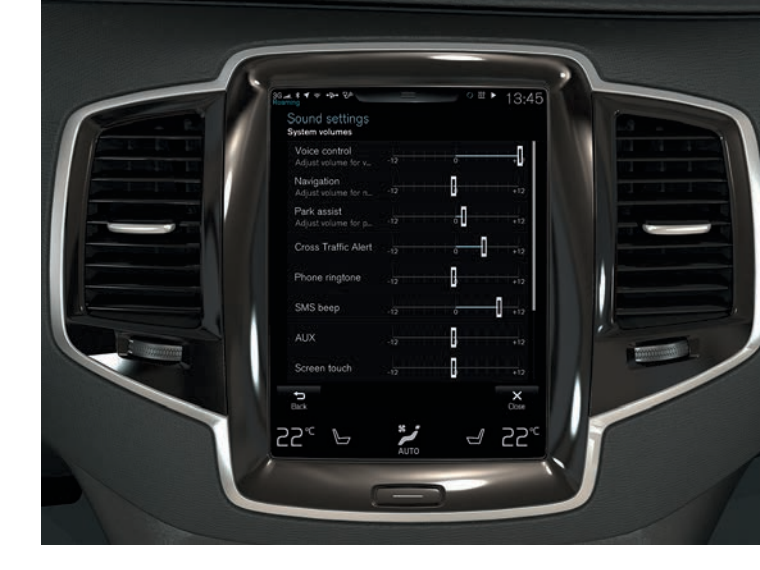

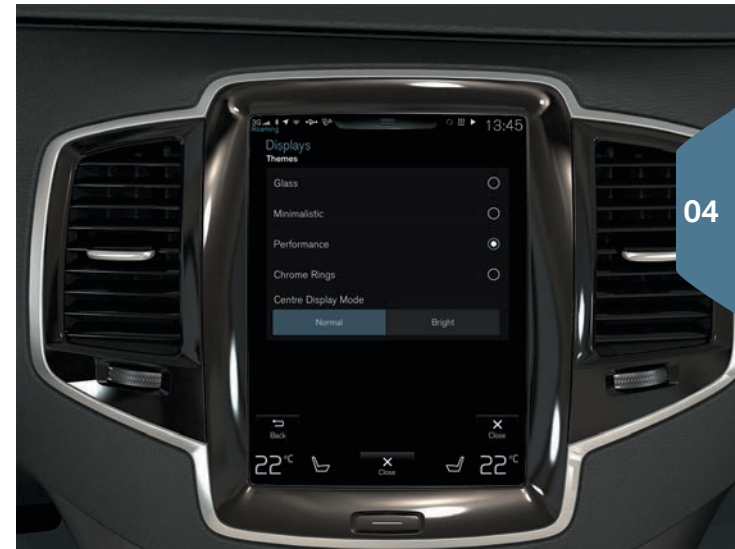

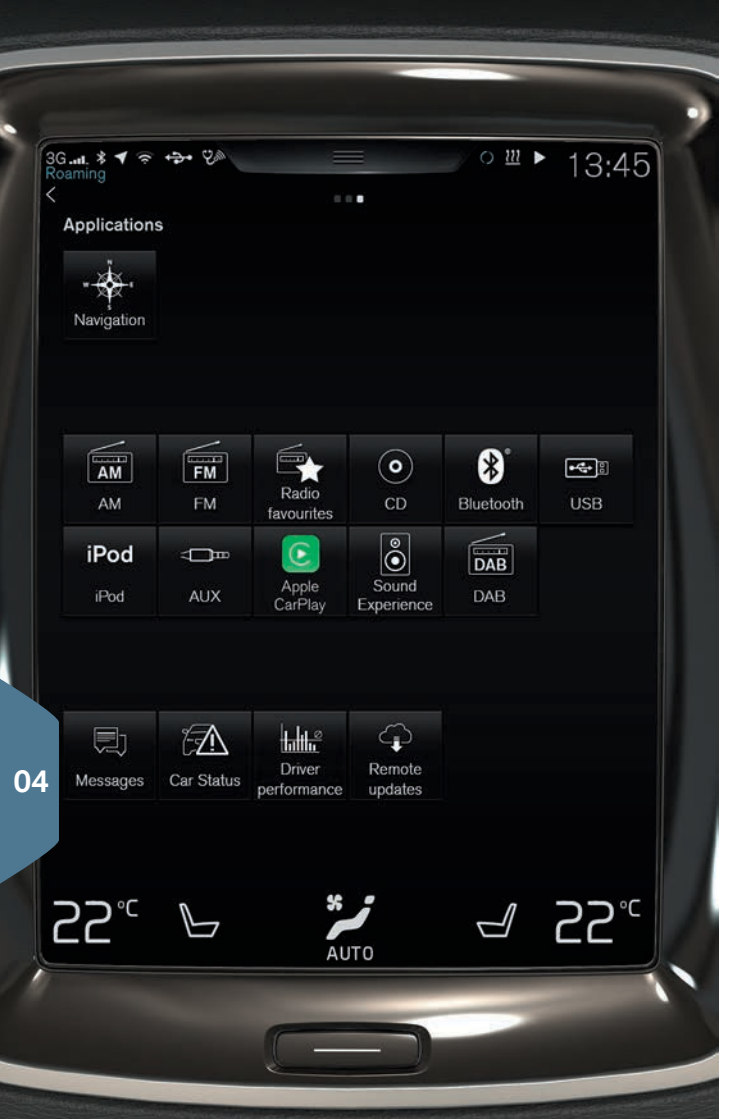

### BESTILLE SERVICE OG REPARATION

Håndtér service-, reparations- og bestillingsinformation direkte i den internettilsluttede bil.

Anmodning om værkstedsaftale sendes på følgende måde<sup>13</sup>:

1. Åbn appen Bilstatus fra appvisningen.

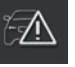

- 2. Tryk på Værkstedsaftaler > Anmod om værkst.aft.,
- 3. Kontrollér, at det korrekte Volvo ID er udfyldt.
- Udfyld information til værkstedet i feltet Oplysninger om værkstedet. Du kan også trykke på knappen I og indtale informationen til værkstedet.
- Tryk på Send anmodn. om værkstedsaftale. Anmodning om værkstedsaftale indeholder bilinformation, når den sendes fra bilen til værkstedet. Denne information gør det lettere for værkstedet at planlægge.
- Et forslag om en værkstedsaftale sendes pr. e-mail i løbet af et par dage. På visse markeder sendes forslaget også til bilen.

<sup>13</sup> Der skal først oprettes et Volvo ID. Bestilling af service og reparation gælder visse markeder. Bilens motor skal være i gang, for at en anmodning om værkstedsaftale skal kunne sendes.

### HER ER DER AUX- OG USB-STIK OG STIKKONTAKT

### AUX- og USB-stik

AUX- og USB-stik findes under armlænet i midterkonsollen.

### Stikkontakt

Bilen er udstyret med fire stikkontakter:

- I midterkonsollens opbevaringsrum er der en 12 V-stikkontakt.
- I midterkonsollens bageste del er der også en 12 V-stikkontakt og en 230 V-stikkontakt\*.
- I bagagerummet er der en 12 V-kontakt\*.

Bilens elsystem skal være mindst i tændingsposition I, for at alle stikkontakter skal fungere.

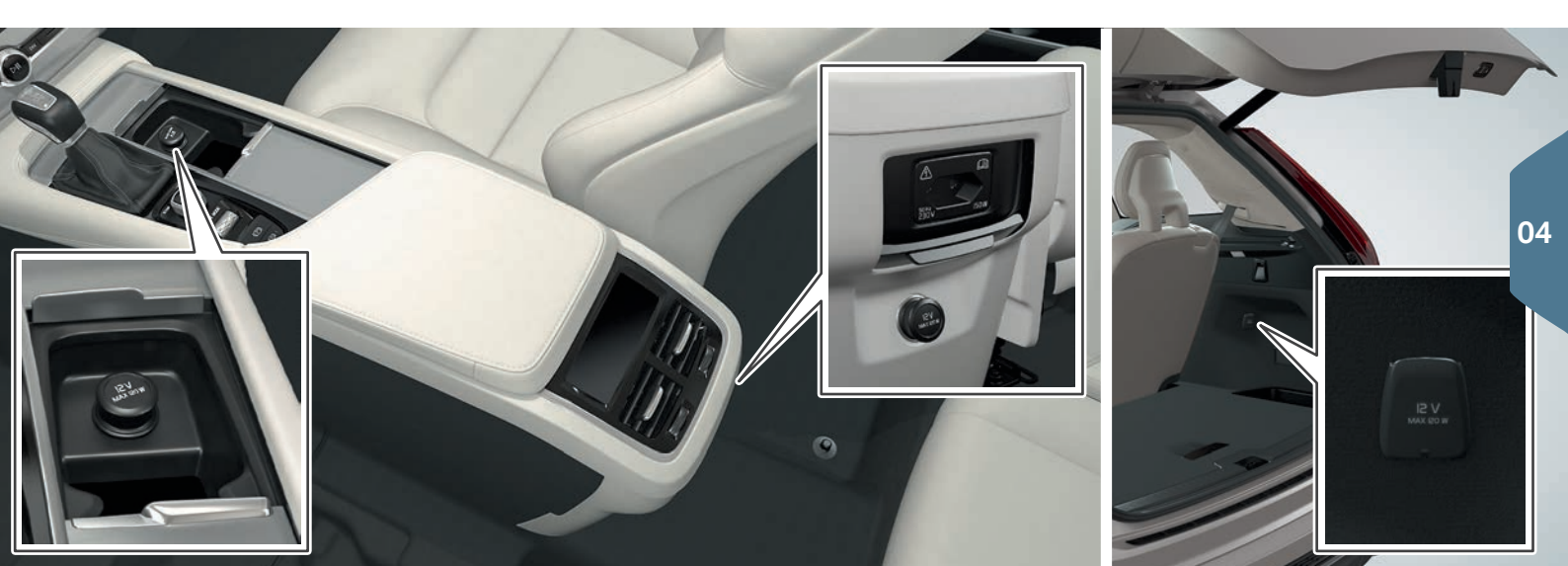

### SÆRLIGE TEKSTER

Instruktionsvejledningen og de øvrige vejledninger indeholder sikkerhedsanvisninger og alle advarsels-, vigtigt- og bemærk-tekster, som skal læses. Nogle funktioner gælder kun på visse markeder.

### 

#### Slå ryglænene på bagsæderne ned

Kontroller, at ryglænene er låst forsvarligt fast efter nedslåning og opslåning. Kontroller, at nakkestøtterne på yderpladserne i anden sæderække skal altid være hævet, når der sidder passagerer i tredje sæderække\*.

#### Start og stop af motoren

Tag altid fjernbetjeningen med ud af bilen, når den forlades, og sørg for, at bilens elsystem er i tændingsposition **0**.

#### Bruge parkeringsbremsen

Brug altid parkeringsbremsen ved parkering på hældende underlag. Et trukket gear eller automatgearkassens P-stilling er ikke tilstrækkeligt til at holde bilen i alle situationer.

#### Regulere bilens klima

Elopvarmet sæde\* må ikke anvendes af personer, der har svært ved at mærke en temperaturstigning på grund af manglende følelse, eller som af en eller anden grund har vanskeligt ved at betjene knappen til det elopvarmede sæde. Ellers er der risiko for forbrændinger.

#### Åbne og lukke den elbetjente bagklap\*

Tag hensyn til risiko for klemskader ved åbning/ lukning, Kontroller, at ingen personer er i nærheden af bagklappen, da en klemskade kan have alvorlige konsekvenser. Betjen altid bagklappen under opsigt.

#### City Safety

City Safety er et hjælpemiddel og fungerer ikke i alle koresituationer, trafik-, vejr- og vejforhold. Funktionen kan ikke registrere alle fodgængere/ cyklister i alle situationer. Advarsel aktiveres kun ved høj risiko for kollision. Advarsel og bremseindgreb for fodgængere og cyklister er slået fra, når køretøjets hastighed er over 80 km/t (50 mph). City Safetys funktion automatisk bremsning kan forhindre en kollision eller reducere kollisionshastigheden. For at sikre fuld bremsevirkning skal føreren altid træde på bremsen, selvom bilen bremser automatisk. Føreren er altid ansvarlig for, at den rette afstand og hastighed holdes.

#### Park Assist Pilot (PAP)\*

Aktiv parkeringshjælp fungerer ikke i alle situationer, det er kun beregnet som et supplerende hjælpemiddel. Føreren er altid i sidste ende ansvarlig for, at bilen køres på en sikker måde og at holde øje med omgivelserne og andre trafikanter, der nærmer sig eller passerer ved parkering.

#### Parkeringskamera\*

Parkeringskameraet er et hjælpemiddel og kan aldrig erstatte forerens ansvar. Kameraet har blinde vinkler, hvor forhindringer ikke kan registreres. Vær opmærksom på mennesker og dyr i nærheden af bilen.

#### Lane keeping Aid (LKA)\*

Vognbaneassistance er kun et hjælpemiddel for føreren og fungerer ikke i alle køresituationer, trafik-, vejr- og vejforhold. Føreren er altid ansvarlig for, at bilen køres på en sikker måde, og at gældende love og færdselsregler følges.

### Blind Spot Information (BLIS)\* og Cross Traffic Alert (CTA)\*

BLIS og CTA er et supplement til, ikke en erstatning for, en sikker køremåde og brug af sidespejlene/bakspejlene. De kan aldrig erstatte førerens opmærksomhed og ansvar. Ansvaret for et vognbaneskift og bakning på en sikker måde påhviler altid føreren. BLIS fungerer ikke i skarpe sving, og når bilen bakkes.

#### Tilkoble/frakoble passagerairbaggen\*

Hvis bilen ikke er udstyret med en omskifter for at aktivere/deaktivere airbaggen på passagerpladsen, er airbaggen altid tilkoblet. Anbring aldrig et barn på barnepude, i barnestol eller bagudvendt barnestol på passagerpladsen, hvis airbaggen er tilkoblet. Personer, der er mindre end 140 cm, må aldrig sidde på passagerpladsen, når airbaggen er frakoblet. Der må ikke sidde nogen passagerer på passagerpladsen, hvis meddelelsen på loftskonsollen viser, at airbaggen er frakoblet, samtidig med at advarselssymbolet for airbagsystemet vises på førerdisplayet. Det tyder på, at der er opstået en alvorlig fejl. Opsøg snarest et værksted. Volvo anbefaler, at et autoriseret Volvo-værksted kontaktes.

#### Bruge stemmestyring

Føreren er altid i sidste ende ansvarlig for, at køretøjet køres på en sikker måde, og at alle gældende færdselsregler følges.

#### Bruge vejledning via kort\*

Ret al opmærksomhed mod vejen og koncentrer dig først og fremmest om kørslen. Følg de gældende færdselsregler og kør med god dømmekraft. Vejforholdene kan som følge af f.eks. vejrlig eller årstid gøre nogle anbefalinger mindre pålidelige.

#### Volvo On Call\*

For biler med Volvo On Call fungerer systemet kun i områder, hvor VOC's samarbejdspartner har mobildækning, og på de markeder, hvor tjenesten er tilgængelig. Ligesom med mobiltelefoner kan atmosfæriske forstyrrelser eller svag radiodækning føre til, at tilslutning er umulig, f.eks. i tyndt befolkede områder. For advarsels-, vigtigt- og bemærk-tekster til VOC-tjenester, se ud over instruktionsvejledningen også kontrakten, der gælder for VOC-abonnementet.

### VIGTIGT

#### Slå ryglænene på bagsæderne ned

Når ryglænet skal slås ned, må der ikke være nogen genstande på bagsædet. Sikkerhedsselerne må heller ikke være spændt. Den integrerede selepude\* på midterpladsen i anden sædrække skal slås ned, før sædet slås ned. Armlænet\* på midterpladsen i anden sæderække skal slås op, før sædet slås ned.

#### Bilens tre display

Head-up-displayenheden\*, hvor oplysningerne projiceres fra, sidder i instrumentpanelet. For at undgå skader på displayenhedens dækglas må ingen genstande anbringes på dækglasset, og ingen genstande må falde ned på det.

#### Regulere bilens klima

Sædeventilationen kan ikke starte, hvis kabinetemperaturen er for lav. Dette er for at undgå nedkøling af personen, der sidder i sædet.

#### Rengøre midterdisplayet

Mikrofiberkluden skal være fri for sand og lign, når midterdisplayet rengøres. Ellers kan skærmen blive ridset. Brug kun et let tryk mod skærmen ved rengøring af midterdisplayet. Et hårdt tryk kan beskadige skærmen. Sprøjt ikke væske eller ætsende kemikalier direkte på midterdisplayet. Brug ikke ruderens, rengøringsmidler, spray, opløsningsmidler, sprit, ammoniak eller rengøringsmidler, der indeholder slibemiddel. Brug aldrig slibende klude, papirhåndklæder eller silkepapir, da de kan ridse midterdisplayet.

#### Her er der AUX- og USB-stik og stikkontakt

Den maksimale strømstyrke er 10 A (120 W), hvis én 12 V-kontakt bruges ad gangen i midterkonsollen. Hvis begge kontakter i midterkonsollen bruges samtidig, gælder 7,5 A (90 W) pr. kontakt. Den maksimale strømstyrke er 10 A (120 W) til 12 V-kontakten i bagagerummet.

### i obs

#### Bruge nøglefri låsning/oplåsning\*

Fjernbetjeningens funktioner kan forstyrres af elektromagnetiske felter og afskærmning. Undgå at opbevare fjernbetjeningen i nærheden af metalgenstande eller elektroniske apparater, f.eks. mobiltelefoner, tablets, laptops eller opladere – helst ikke nærmere end 10-15 cm.

#### Start og stop af motoren

Efter koldstart er tomgangen høj, uanset udetemperaturen. Det er en del af Volvos effektive udstødningsrensningssystem. Ved koldstart kan nogle dieselmotorer have en forsinket start på grund af forvarmningen.

#### Bilens tre display

Ved aktivering af Forward Collision Warning\* erstattes oplysningerne på Head-up-displavet af grafik for Forward Collision Warning\*. Denne grafik tændes, selv om der er slukket for head-up-displavet. Forerens mulighed for at se oplysningerne på head-up-displayet forringes ved brug af polariserede solbriller, en kørestilling, hvor føreren ikke sidder midt i sædet, genstande på displayenhedens dækglas, ugunstige lysforhold. Visse synsfejl kan ved brug af head-up-displayet forårsage hovedpine og en følelse af soænding.

05

#### Navigere på midterdisplayet

Topvisningen er ikke tilgængelig ved start/lukning, eller når der vises en meddelelse på skærmen. Den er heller ikke tilgængelig, når der vises fuld skærm.

#### Regulere bilens klima

Det er ikke muligt at fremskynde opvarmningen/ afkølingen ved at vælge en højere/lavere temperatur end den ønskede.

#### Rengøre midterdisplayet

Skærmen kan ikke slukkes, når en anmodning om at udføre en handling vises på skærmen.

#### Åbne og lukke den elbetjente bagklap\*

Hvis systemet har arbejdet uafbrudt i lang tid, slås det fra for at undgå overbelastning. Det kan bruges igen efter ca. 2 minutter. Der er risiko for nedsat eller ingen funktion, hvis den bageste kofanger belastes med store mængder is, sne, snavs eller lignende. Sørg for at holde den ren.

#### Parkeringskamera\*

Hold kameralinsen ren for snavs, sne og is for den bedste funktion. Det er særlig vigtigt under dårlige lysforhold.

#### Betjene kørecomputeren

Der kan opstå nogle afvigelser ved beregningen af kørestrækning, hvis køremåden ændres.

#### Bruge handskerummet

Første gang funktionen bruges, skal der vælges en sikkerhedskode. Sikkerhedskoden kan bruges til at nulstille funktionen, hvis nogen har forsogt at deaktivere privatlåsningen med en forkert kode. Gem sikkerhedskoden på et sikkert sted.

#### Forbinde en telefon med bilen

Hvis telefonens operativsystem opdateres, er det muligt, at parringen afbrydes. Så skal telefonen slettes fra bilen og derefter parres igen.

#### Tilslutte til internettet

Når internettet bruges, overføres data (datatrafik), hvilket kan medføre omkostninger. Aktivering af dataroaming kan medføre ekstra gebyrer. Kontakt din netværksudbyder vedrørende omkostninger for datatrafik. Aktivering af Wi-Fi-hotspot kan medføre ekstra gebyrer fra din netværksudbyder. Kontakt din netværksudbyder vedrørende omkostninger for datatrafik. Ved hentning med mobiltelefon skal du være særligt opmærksom på udgifterne til hentning af data.

#### Apple carplay\* på midterdisplayet

Volvo kontrollerer ikke indholdet i Apple Car-Play-appen.

Hvis en telefon eller medieafspiller er tilsluttet til bilen via Bluetooth, er den ikke tilgængelig, mens Apple CarPlay er aktiv, på grund af at Bluetooth er slået fra. For tilslutte bilen anvendes Wi-Fi eller bilens indbyggede modem<sup>\*</sup>.

#### Håndtere og opdatere apps, kort og systemer

Hentning af data kan påvirke andre tjenester, der overfører data, f.eks. internetradio. Hvis påvirkningen af andre tjenester virker forstyrrende, kan hentningen afbrydes. Alternativt kan det være hensigtsmæssigt at slukke for eller afbryde andre tjenester.

# VOLVO

TP 20431 (Danish) AT 1546, MY16. Printed in Sweden, Göteborg 2015, Copyright © 2000-2015 Volvo Car Corporation